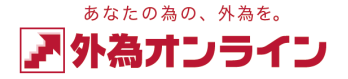

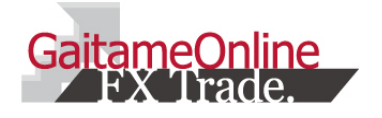

## 外為オンライン タブレット 操作説明書

外国為替証拠金取引とは、元本や利益が保証された金融商品ではありません。お取引した通貨にて、相場の変動による価格変動やスワップポイントの変動により、損失が発生する場合が あります。レバレッジ効果では、お客様がお預けになった証拠金以上のお取引が可能となりますが、証拠金以上の損失が発生するおそれもあります。個人のお客様の取引に必要な証拠金 は、各通貨のレートにより決定され、お取引額の4%相当となります。証拠金の25倍までのお取引が可能です。(法人のお客様の取引に必要な証拠金は、通貨ペア、取引コースにより1万通 貨あたり3,500円から34,000円の範囲内であり、証拠金の約200倍までの取引が可能です。)取引手数料は、取引コースにより1000通貨コースが1ロットあたり片道0円~20円(税込)、1万通 貨コースが1ロットあたり片道0円~200円(税込)となります(詳細は取引要綱詳細をご参照ください)。取引レートの売付価格と買付価格には差額(スプレッド)があり、諸費用等については別 途掛かる場合があります。当社は法令上要求される区分管理方法の信託一本化を整備いたしておりますが、区分管理必要額算出日と追加信託期限に時間差があること等から、いかなる 状況でも必ずお客様から預かった証拠金が全額返還されることを保証するものではありません。ロスカット取引は、必ず約束した損失の額で限定するというものではありません。通常、あら かじめ約束した損失の額の水準(以下、「ロスカット水準」といいます。)に達した時点から決済取引の手続きが始まりますので、実際の損失はロスカット水準より大きくなる場合が考えられま す。また、ルール通りにロスカット取引が行われた場合であっても、相場の状況によってはお客様よりお預かりした証拠金以上の損失の額が生じることがあります。お取引の開始にあたり、 契約締結前交付書面を熟読の上、十分に仕組みやリスクをご理解いただき、ご自身の判断にて開始していただくようお願いいたします。 商号:株式会社外為オンライン(金融商品取引業者) 登録番号:関東財務局長(金商)第276号 加入協会:一般社団法人 金融先物取引業協会(会員番号1544)

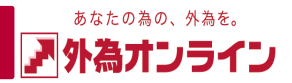

### 1-1 アプリをダウンロードする(iPad)

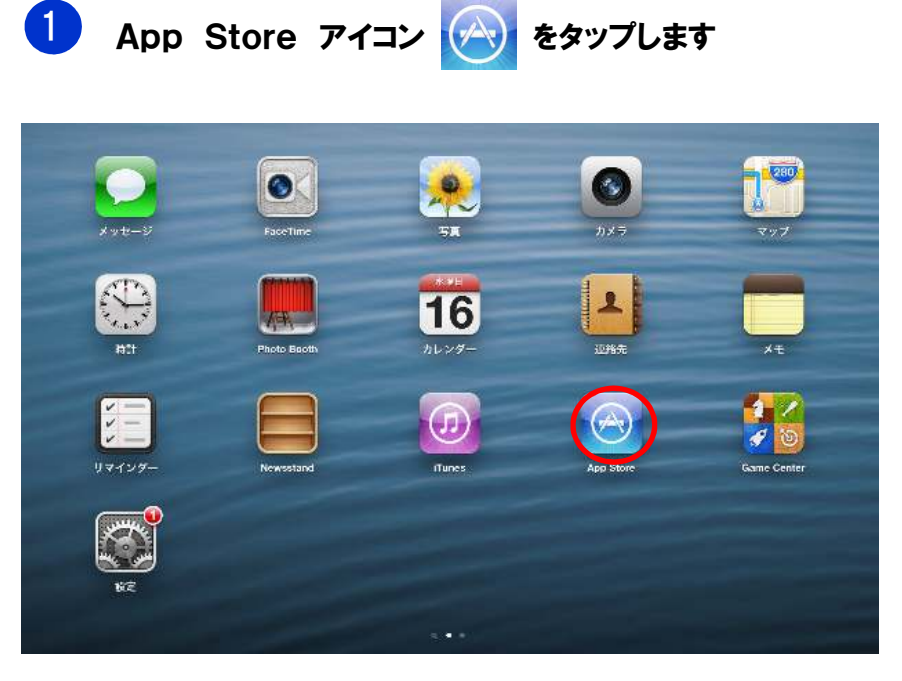

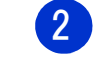

#### 「外為オンライン」を検索し、アイコンをタップし インストールします

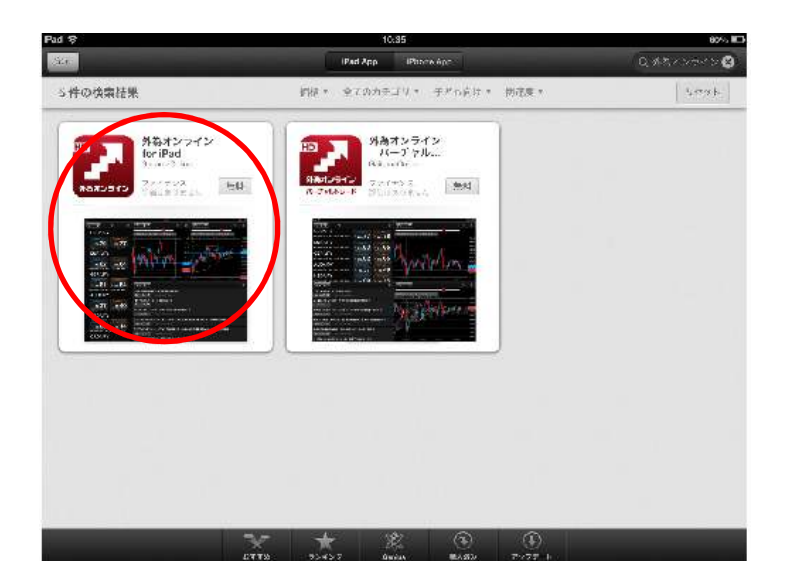

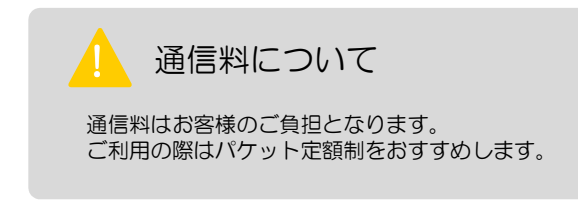

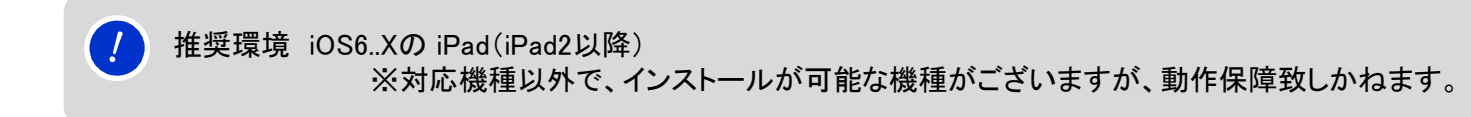

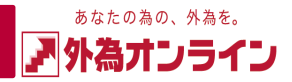

### 1-1 アプリをダウンロードする(Android)

1 Playストア アイコン 🅟 をタップします

(!)

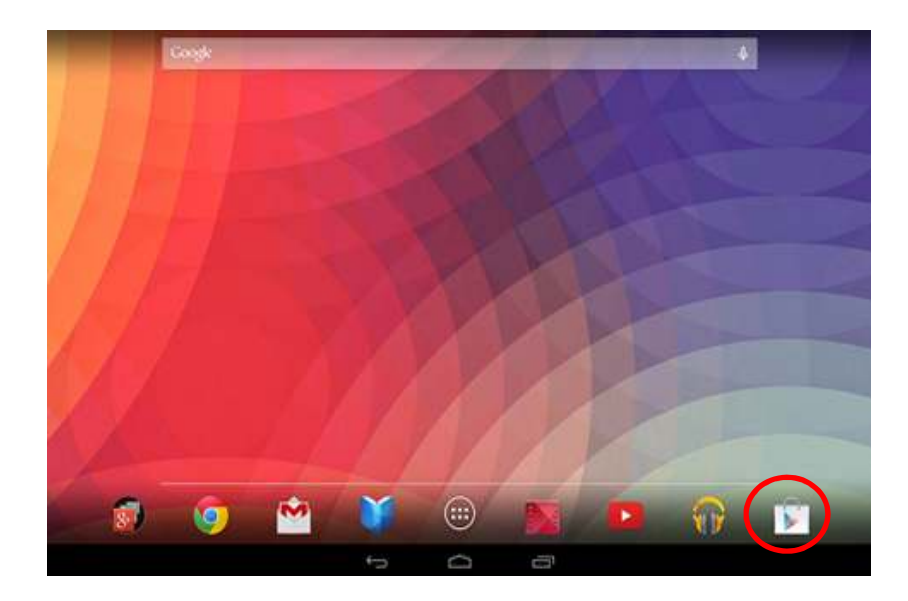

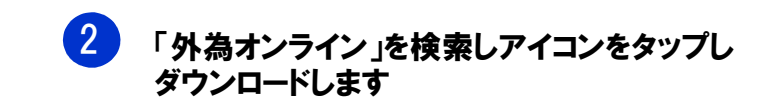

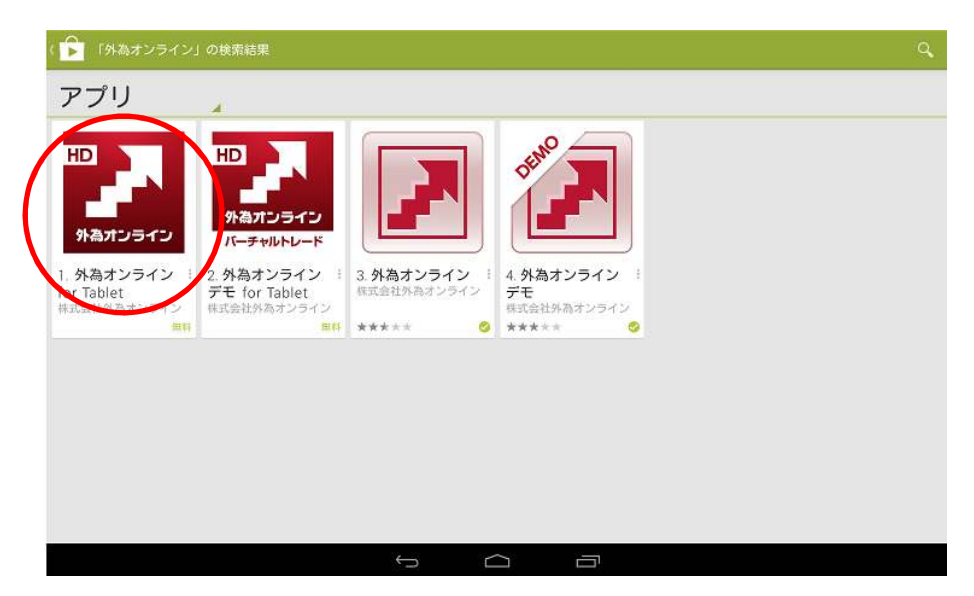

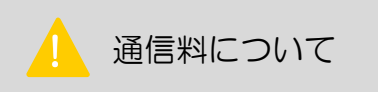

通信料はお客様のご負担となります。 ご利用の際はパケット定額制をおすすめします。

推奨環境 AndroidOS3.2以上 ※対応機種以外で、インストールが可能な機種がございますが、動作保障致しかねます。

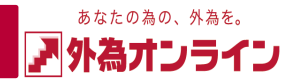

されます。

チャートが表示されております

各種表示の設定が可能です。

通信料について

通信料はお客様のご負担となります。

ご利用の際はパケット定額制をおすすめします。

表示されません。

す。

ニュースのヘッドラインが表示されておりま

す。 記事の内容はログインしていないと

タップするとチャート画面が最大化されま

#### 1-3 ホーム画面

ログインしなくても、次の機能をご利用いただけます

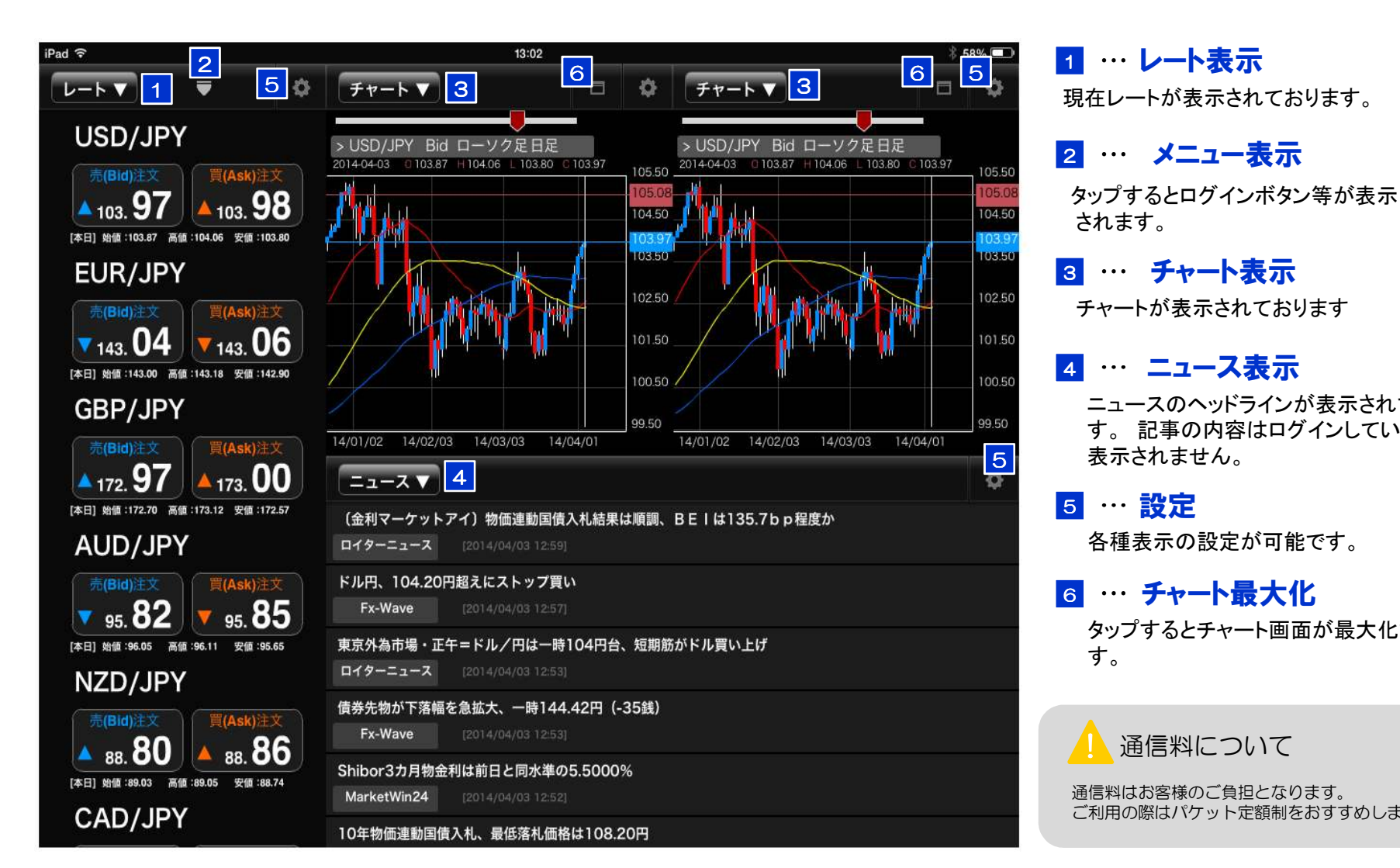

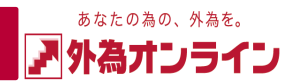

### 1-4 ログイン画面

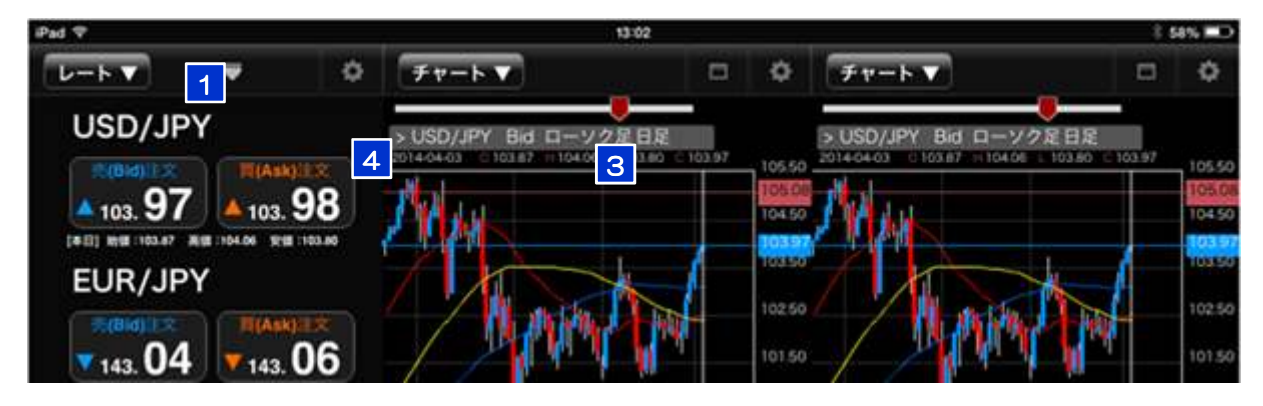

1 … メニューボタン

メニューボタンをタップすると画面右上部に ログインボタンが表示されます

2 ··· ログインボタン タップするとログイン画面が表示されます。

3 … ログインID入力エリア 郵送された[口座開設完了のご案内]に 記載されているログインIDを入力します。

**4** … パスワード入力エリア

取得したパスワードを入力します。

5 ··· ログインID保存設定

ログインIDの保存設定ができます。

6 ・・・・ パスワード保存設定 パスワードの保存設定ができます。

#### 7 … パスワードをお忘れの方(再発行)

ログインID入力エリアにログインIDを入力し、 タップするとパスワードお問合せ画面が表示 され、[お問合せ]をタップ後、登録メールア ドレス宛てにパスワードが送信されます。

8 … ログイン

ログインID・パスワードを入力し、タップすると ログインできます。

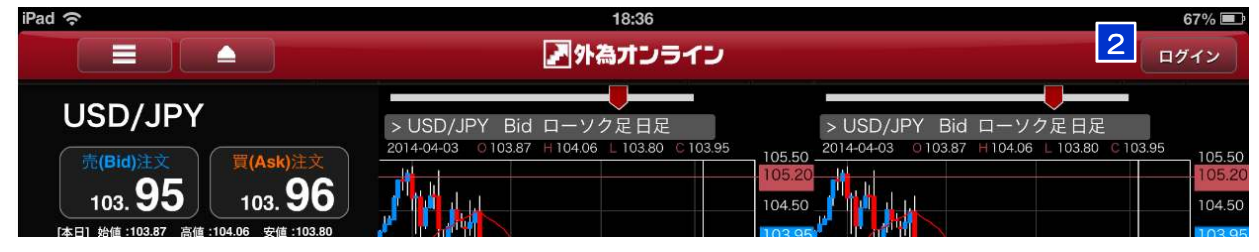

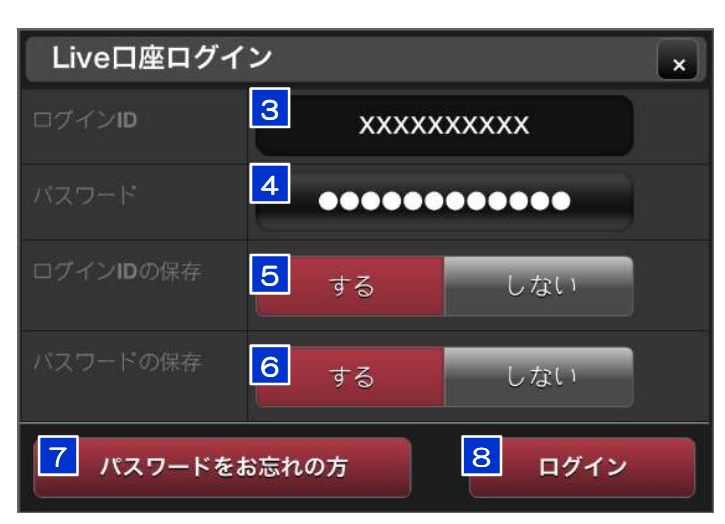

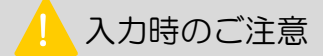

[ログインID] 半角英数字 桁数:13 [パスワード] 半角英数字 ※大文字、小文字もご確認ください。

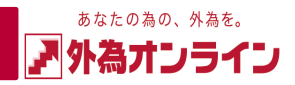

#### 1-5 メニュー画面

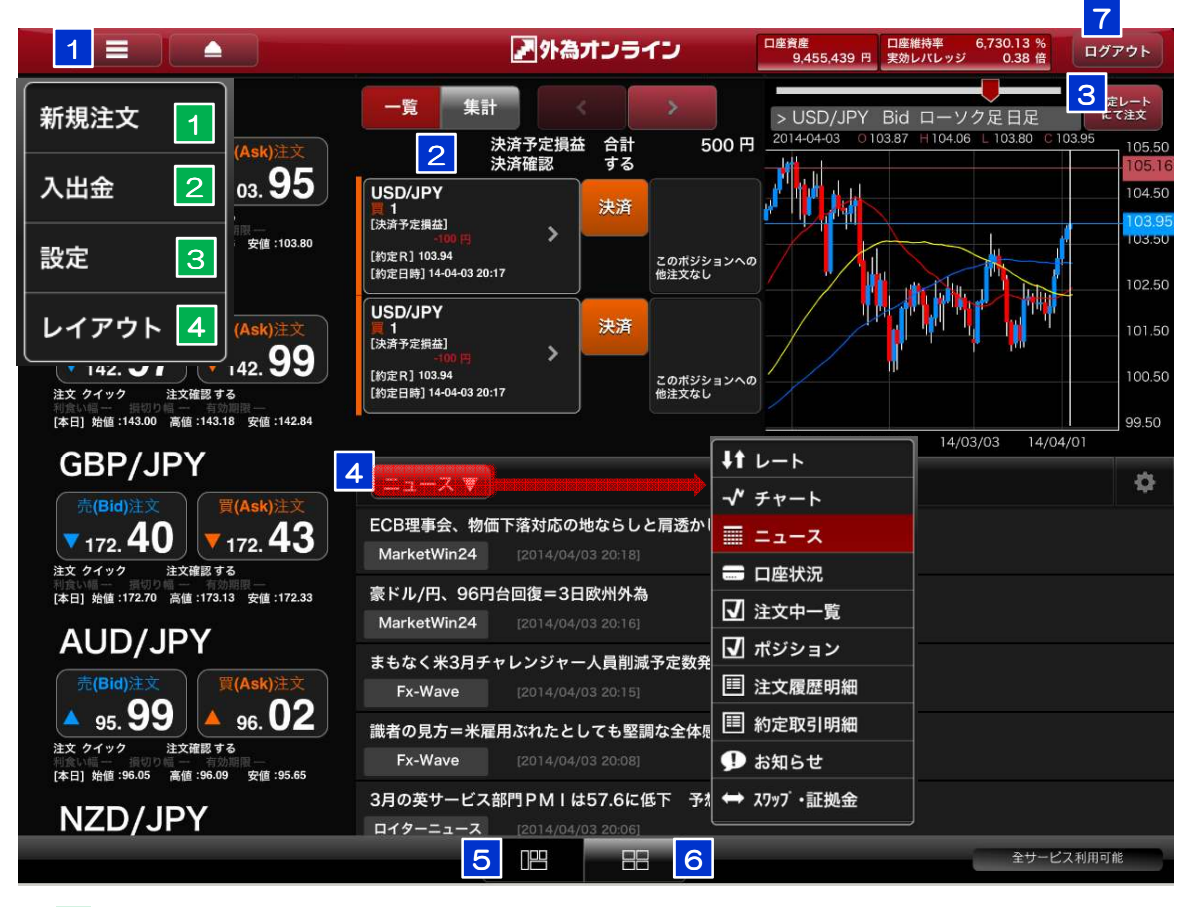

1 新規注文 新規注文画面が表示されます。

- 2 入出金 クイック入金・出金依頼登録・出金依頼中一覧・入出金明細の確認・別コースへの資金移動が出来ます。
- 3 設定 通貨ペア設定・レート更新間隔設定・パスワード変更・メールアドレス変更 自動ログイン設定・決済注文設定・金融機関登録・変更・コース追加が出来ます。
- 4 レイアウト レイアウトの保存が出来ます。

#### 1 … 画面呼出

新規注文画面・各種設定・レイアウト保存(呼出)が出来ます。

#### 2 … ポジション

保有しているポジションが表示されてます。

#### 3 … チャート

チャートが表示されてます。この画面より注文画面を 表示することも出来ます。

#### 4 … カテゴリー切り替え

下記10種類のカテゴリーに画面を切り替える事が出来ます。 ①レート②チャート③ニュース④ロ座状況⑤注文中一覧 ⑥ポジション⑦注文履歴明細⑧約定取引明細⑨お知らせ ⑩スワップ・証拠金

#### 5 ··· レイアウト切り替え (L字型)

4面L字型のレイアウトに切り替わります。

#### 6 … レイアウト切り替え (十字型)

4面十字型のレイアウトに切り替わります。

#### 7 … ログアウト

ログアウトします。

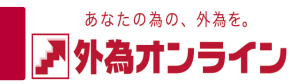

### 2-1 レート画面

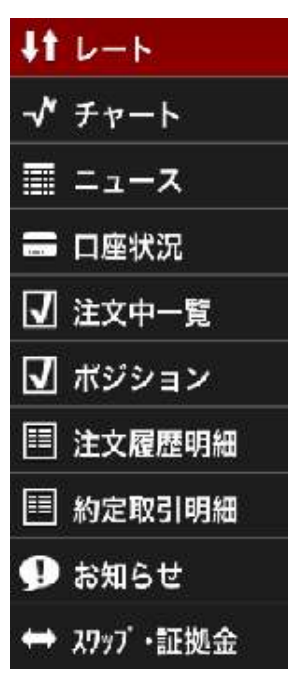

メニュー画面より【レート】をタップ します。

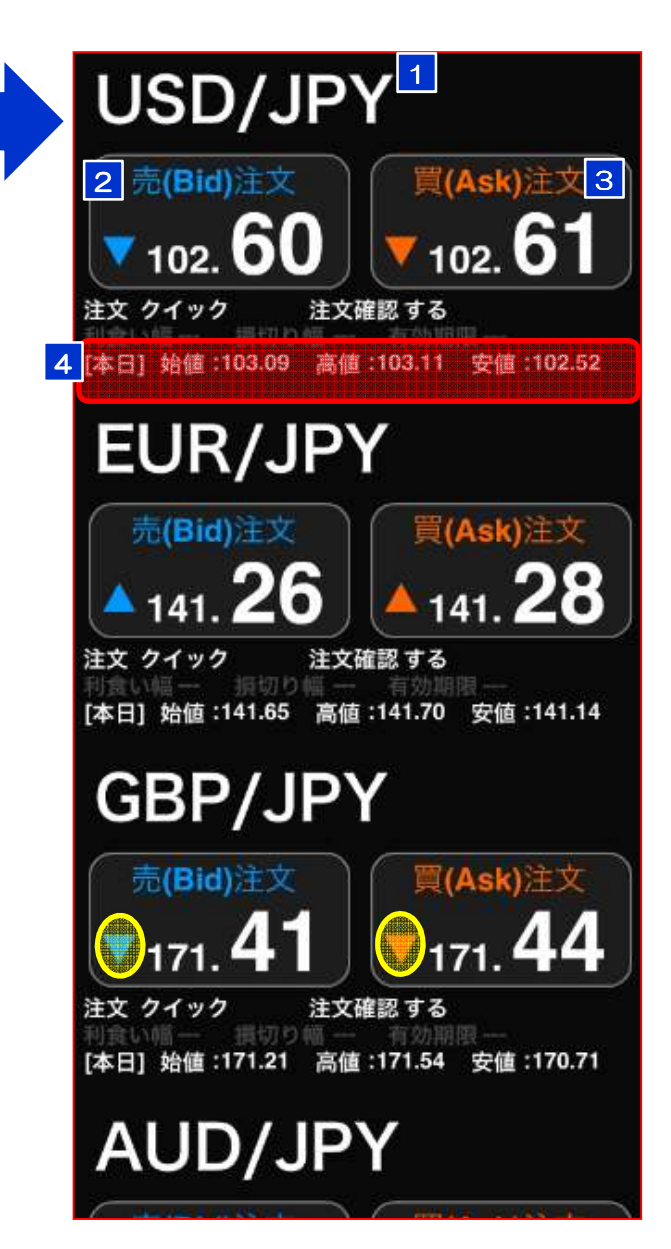

- 1 … 通貨ペア表示 設定した通貨ペア順に表示します。 タップすると新規注文画面が表示されます。
- … 売(Bid)レート
   売り注文で使用される注文です。
- 3 … 買(Ask)レート
   買い注文で使用される注文です。
- 4 …始值/高值/安值

本日の売レートの始値(Open)、高値(High)、安値(Low)です。

| <u>v</u> |                    |  |
|----------|--------------------|--|
|          | 売(Bid)レートが上昇した際に表示 |  |
| ▼        | 売(Bid)レートが下落した際に表示 |  |
|          | 買(Ask)レートが上昇した際に表示 |  |
| ▼        | 買(Ask)レートが下落した際に表示 |  |
|          |                    |  |

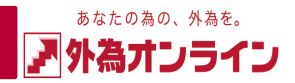

### 2-2 新規注文クイックトレード(成行注文をする)

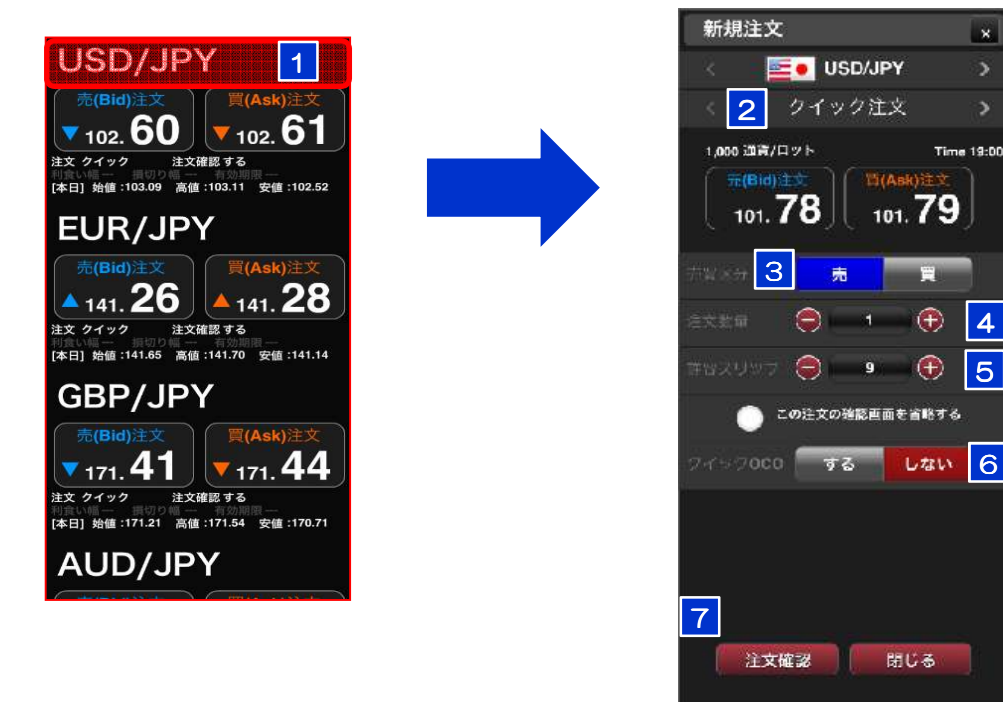

#### クイックトレード【簡易注文】

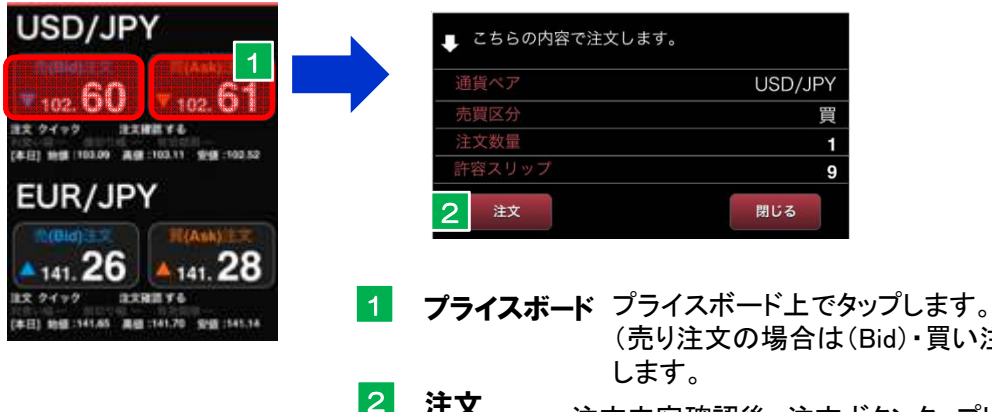

- (売り注文の場合は(Bid)・買い注文の場合はAsk)をタップ 注文
  - 注文内容確認後、注文ボタンタップし、完了です。

#### 1 通貨ペア 通貨ペア(英字表記)の上でタップします。

2 注文種別 選択した注文種別が表示されます。 「クイック」を選択します。

3 売買区分 売注文、または買注文を選択します。

#### 4 注文数量

取引する数量を入力します。 入力するエリアをタップすることで、 数量の入力ができます。 「一」「十」ボタンでも数量が 入力できます

#### 5 許容スリップ

許容スリップを表示します。 入力するエリアをタップすることで、 数量の入力ができます。 「一」「十」ボタンでも許容スリップの 入力ができます。 ※許容スリップはクイックトレード のみ有効な機能です。

#### 6 **クイックOCO**

「する」を選択した場合、新規約定後、 当該ポジションにOCO決済注文が設定され ます。

#### 7 注文確認

設定が完了したらタップしてください。 確認画面に切り替わります。 ※確認画面で[注文]をタップして登録完了です。

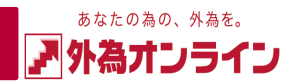

## 2-3 決済注文クイックトレード(成行注文をする)

#### 1 カテゴリー覧より[ポジション]をタップします

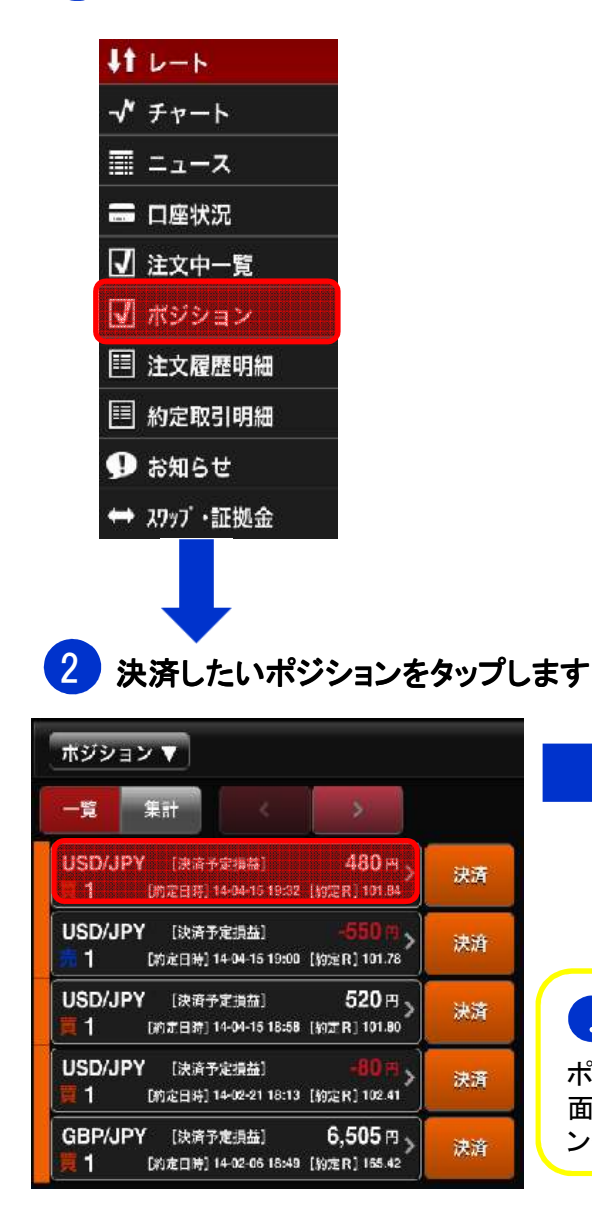

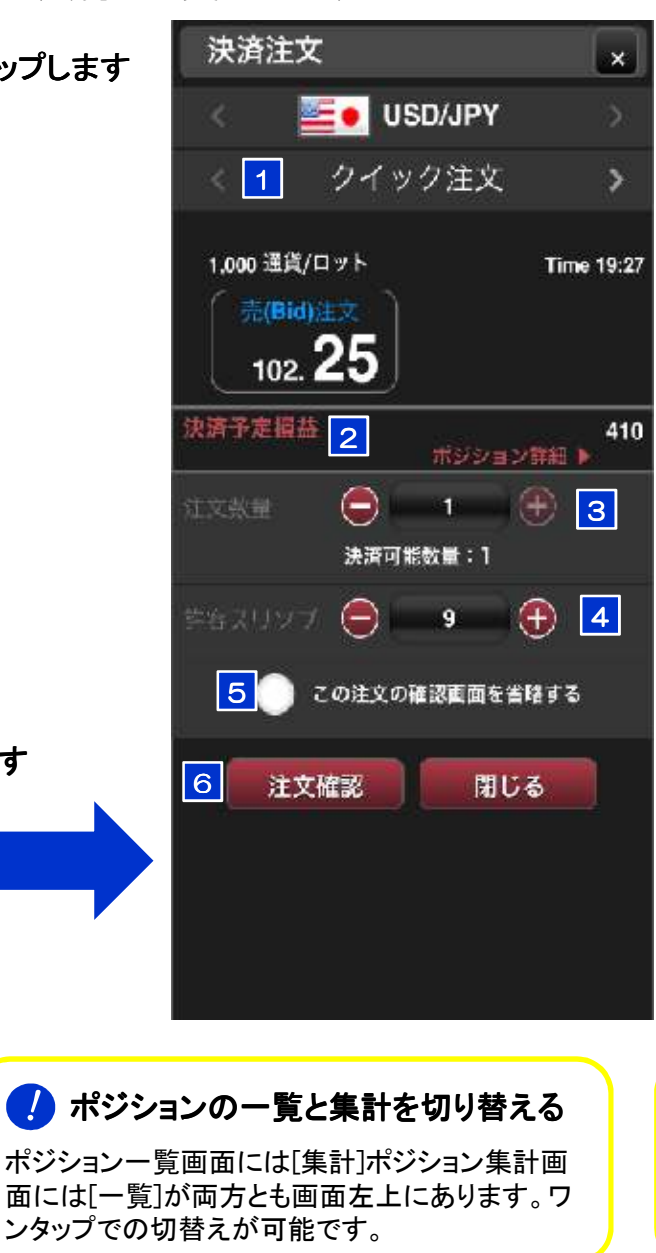

1 注文種別 選択した注文種別が表示されます。 「クイック」を選択します。

2 予定損益 決済後の予定損益が表示されます。

3 注文数量 取引する数量を入力します。 入力するエリアをタップすることで、 数量の入力ができます。 「一」「+」ボタンでも数量が 入力できます

#### 4 許容スリップ

許容スリップを表示します。
 入力するエリアをタップすることで、
 数量の入力ができます。
 「一」「+」ボタンでも許容スリップの
 入力ができます。
 ※許容スリップはクイックトレードのみ有効な機能です。

5 注文確認画面の表示切り替え チェックを入れた場合、[注文]ボタンタップ 後、約定が行われます。

6 注文確認 設定が完了したらタップしてください。 確認画面に切り替わります。 ※確認画面で[注文]をタップして登録完了です。

ポジション集計について

ポジション集計画面は通貨ペア、売買区分別に集計表示され、対象ポジションを選択 することで、一括決済が可能です。

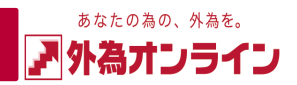

### 2-4 指値・逆指値注文をする

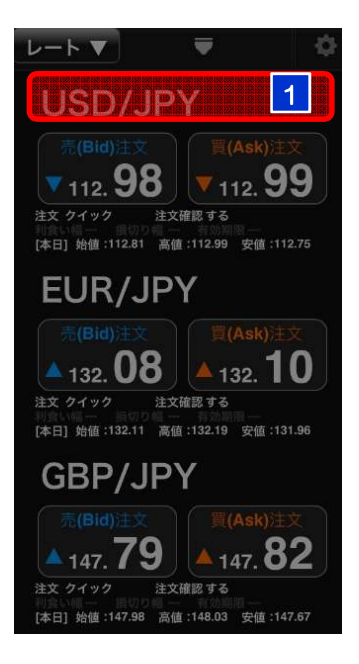

| 新規注文                            |               |                          | ×                |
|---------------------------------|---------------|--------------------------|------------------|
| < 🧧                             | 🧕 USD/JF      | Pγ                       | >                |
| <                               | 指値注文          |                          | 2>               |
| 10,000 通貨/口<br>売(Bid)<br>112. S | iv⊧<br>28 (∭( | Time<br>Ask)注文<br>12. 99 | • 13:22          |
| 売買区分                            | 売             | 買                        | 3                |
| 執行条件                            | 指值            | 逆指値                      | 4                |
| 指定レート                           | 112.9         | 9 🕂                      | 5                |
| 注文数量                            | <b>–</b> 1    | Ð                        | 6                |
|                                 | 当日無           | 期限指                      | 定 <mark>7</mark> |
| 8<br>注文研                        | 認             | 閉じる                      |                  |

1 通貨ペア 通貨ペア(英字表記)の上でタップします。

2 注文種別 選択した注文種別が表示されます。 「指値注文」を選択します。

3 売買区分 売注文、または買注文を選択します。

4 注文種類 指値注文、または逆指値注文を選択します。

5 指定レート 入力するエリアをタップすることで、 数量の入力ができます。 「一」「+」ボタンでも許容スリップの 入力ができます。

6 注文数量
 数量の入力ができます。
 「一」「+」ボタンでも許容スリップの
 入力ができます。

7 有効期限 必要に応じて期限を設定します。 無期限…注文をキャンセルするまで有効 当日…メンテナンス開始時間まで有効 指定…有効期限を自由に設定可能

8 注文確認 設定が完了したらタップしてください。 確認画面に切り替わります。 ※確認画面で[注文]をタップして登録完了です。

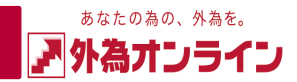

### 2-5 0C0注文をする

#### ※ 0CO注文は2種類の注文を同時に出し、どちらかが成立したら、片方は取消される 注文方法です

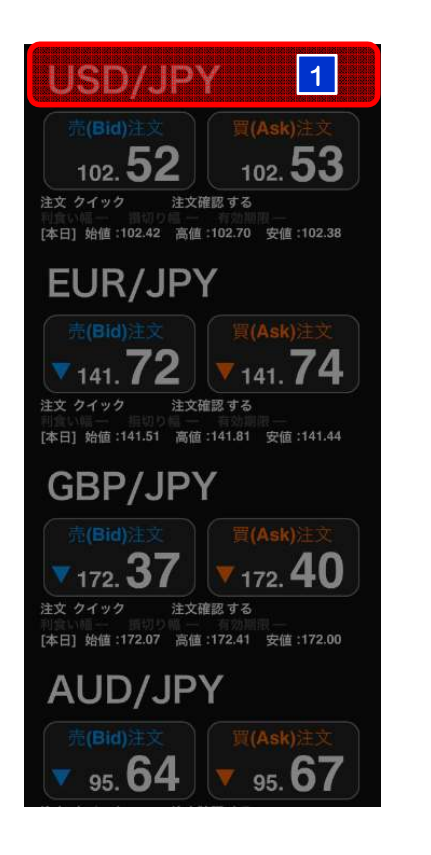

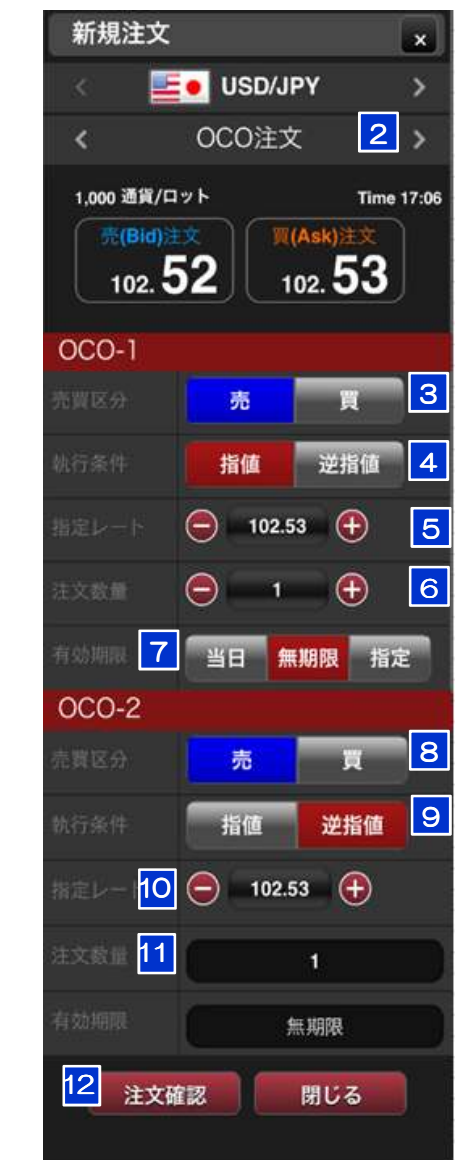

1 通貨ペア 通貨ペア(英字表記)の上でタップします。

注文種別
 選択した注文種別が表示されます。
 「OCO」を選択します。

0C0-1

3 売買区分 売注文、または買注文を選択します。

4 執行条件 指値、または逆指値を選択します。

5 指定レート 希望レートを入力します。

6 注文数量 取引する数量を入力します。

7 有効期限 必要に応じて期限を設定します。 無期限…注文をキャンセルするまで有効 当日…メンテナンス開始時間まで有効 指定…有効期限を自由に設定可能

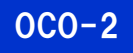

8 売買区分 売注文、または買注文を選択します。

9 執行条件 指値、または逆指値を選択します。

指定レート
 希望レートを入力します。

11 注文数量 取引する数量を入力します。

注文確認
 設定が完了したらタップしてください。
 確認画面に切り替わります。
 ※確認画面で[注文]をタップして登録完了です。
 11

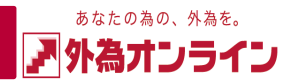

### 2-6 IFD注文をする

※ IFD注文は新規注文と新規注文が成立した際の保有ポジションに対する決済注文を 同時に出せる注文方法です。

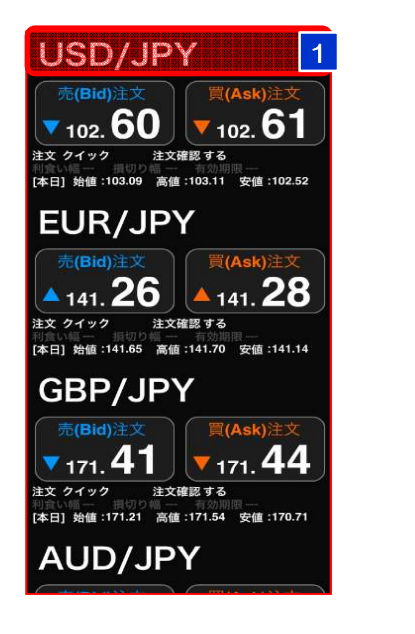

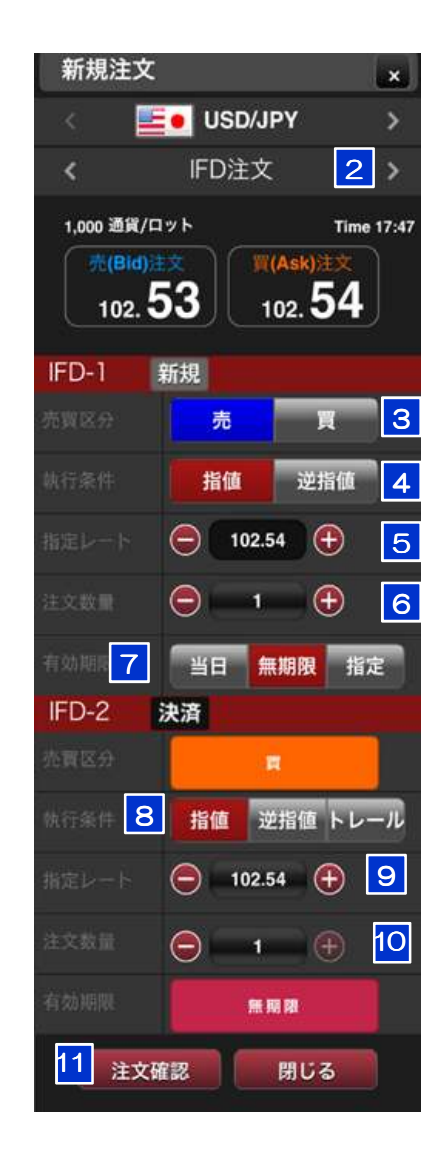

1 通貨ペア 通貨ペア(英字表記)の上でタップします。

IFD-1(新規)

注文種別
 選択した注文種別が表示されます。
 「IFD」を選択します。

3 売買区分 売注文、または買注文を選択します。

4 執行条件 指値、または逆指値を選択します。

5 指定レート 希望レートを入力します。

6 注文数量 取引する数量を入力します。

7 有効期限 必要に応じて期限を設定します。 無期限…注文をキャンセルするまで有効 当日…メンテナンス開始時間まで有効 指定…有効期限を自由に設定可能

IFD-2(決済)

8 執行条件 指値、または逆指値を選択します。

9 指定レート <sup>希望レートを入力します。</sup>

10 注文数量 取引する数量を入力します。

11 注文確認 設定が完了したらタップしてください。 確認画面に切り替わります。 ※確認画面で[注文]をタップして登録完了です。

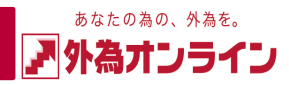

### 2-7 IFD+0C0注文

#### ※ IFDO注文は新規注文と新規注文が成立した際の保有ポジションに対する決済注文を同時に 出せ、決済注文においては利益確定、損失限定の2種類の注文を同時に出せる注文方法です。

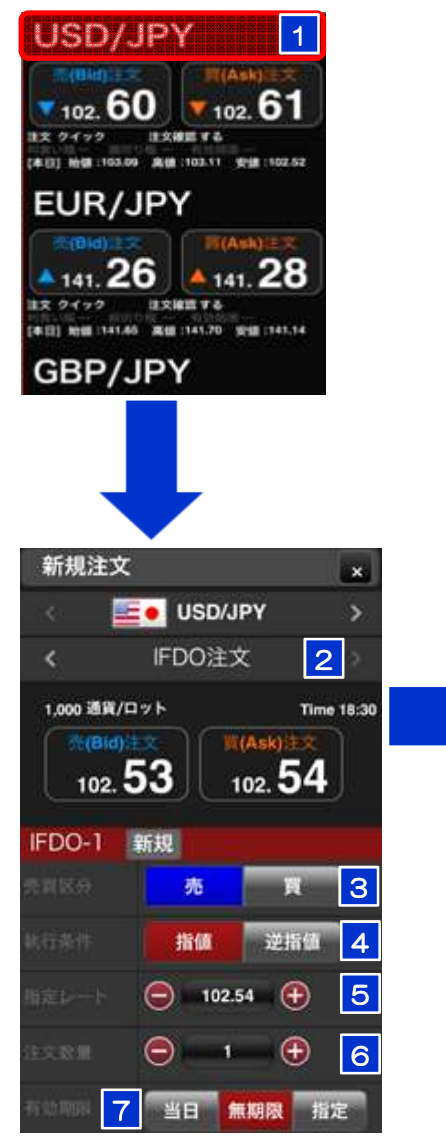

| IFD | 0-2 | 決済  |            |      | - , |
|-----|-----|-----|------------|------|-----|
|     |     |     | Ŧ          |      |     |
|     |     |     |            |      |     |
|     |     | Θ   | 102.54     | •    | 8   |
|     |     | Θ   | i.         | ۲    | 9   |
| ス   |     |     | 11 N R     | ļ    |     |
| F   | D-3 | 決済  |            |      |     |
|     |     |     | <b>.</b>   |      |     |
| 可能  |     | 逆   | 指領         | トレール | 10  |
|     |     | Θ   | 102.65     | •    | 11  |
|     |     | Θ   | 1          | ۲    | 12  |
|     |     |     | <b>MAR</b> |      |     |
|     | 注文  | a R | <b>R</b>   | じる   | 13  |
|     |     |     |            |      |     |

1 通貨ペア 通貨ペア (英字表記)の上で タップします。

#### IFDO-1(新規)

注文種別
 注文種別が表示されます。
 「IFDO」を選択します。

3 売買区分 売注文、または買注文を選択します。

4 執行条件 指値、または逆指値を選択します。

5 指定レート 希望レートを入力します。

6 注文数量 取引する数量を入力します。

#### 7 有効期限

必要に応じて期限を設定します。 無期限…注文をキャンセルするまで有効 当日…メンテナンス開始時間まで有効 指定…有効期限を自由に設定可能

#### IFD0-2(決済)

8 指定レート <sup>希望レートを入力します。</sup>

9 注文数量 取引する数量を入力します。

#### IFDO-3(決済)

10 執行条件 逆指値、またはトレールを選択します。

11 指定レート 希望レートを入力します。

12 注文数量 取引する数量を入力します。

#### 13 注文確認

設定が完了したらタップしてください。 確認画面に切り替わります。 ※確認画面で[注文]をタップして 登録完了です。

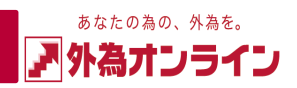

### 2-8 クイックOCO注文をする

※クイック+OCO(クイックオーシーオー)注文とは、現在の市場の成り行きで行う 注文(成行注文)と同時に、指値注文(利食い)と、逆指値(損切り)の注文を予め 出しておける注文方法です。

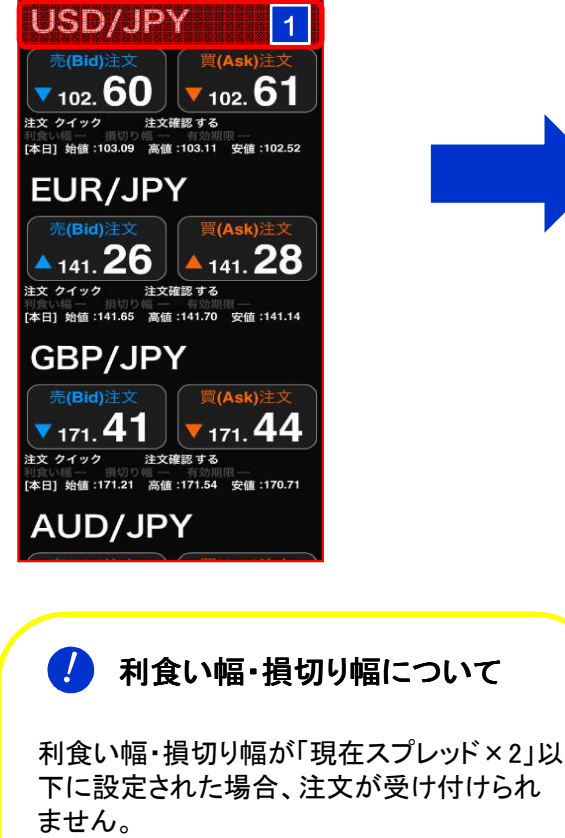

また、相場状況によって、OCO注文が受付られない事があります。その場合は、ポジショ ン一覧から改めて設定いただく必要がございます。

| 新規注文                                                                                                    | ×     |
|----------------------------------------------------------------------------------------------------|-------|
| < 📕 USD/JPY                                                                                                    | >     |
| < <mark>2</mark> クイック注文                                                                                                    | )     |
| 1,000 道資/ロット Tim                                                                                                    | 16:31 |
| $\left(\begin{array}{c} \frac{11}{102}, \frac{11}{21} \\ 102, 21 \end{array}\right) \left(\begin{array}{c} \frac{11}{102}, \frac{11}{22} \\ 102, 22 \end{array}\right)$ |       |
| デロメサ <b>売 員</b>                                                                                                    | 3     |
|                                                                                                    | 4     |
| #82007 🔵 🧕 🕀                                                                                                    | 5     |
| 🔵 この注文の強認画面を省略する                                                                                                    |       |
| 2152000 <b>する</b> しない                                                                                                    | 6     |
| 東京 🗐 🛑                                                                                                    | 7     |
| attura 😑 10 🕀                                                                                                    |       |
| 行过对员 当日 <mark>無期限</mark> 指                                                                                                    | 8     |
| 9 注文確認 閉じる                                                                                                    |       |

1 通貨ペア 通貨ペア (英字表記)の上でタップします。

2 注文種別 選択した注文種別が表示されます。 「クイック」を選択します。

3 売買区分 売注文、または買注文を選択します。

4 注文数量 取引する数量を入力します。 入力するエリアをタップすることで、 数量の入力ができます。 「一」「+」ボタンでも数量が 入力できます。

#### 5 許容スリップ

許容スリップを表示します。
 入力するエリアをタップすることで、
 数量の入力ができます。
 「一」「+」ボタンでも許容スリップの
 入力ができます。
 ※許容スリップはクイックトレードのみ有効な機能です。

6 **クイックOCO** 

「「する」を選択した場合、新規約定後、 当該ポジションにOCO決済注文が設定され ます。

7 利食い幅・損切り幅 指値の幅・逆指値の幅を設定します。

#### 8 有効期限

必要に応じて期限を設定します。 無期限…注文をキャンセルするまで有効 当日…メンテナンス開始時間まで有効 指定…有効期限を自由に設定可能

9 注文確認 設定が完了したらタップしてください。 確認画面に切り替わります。 ※確認画面で[注文]をタップして登録完了です。

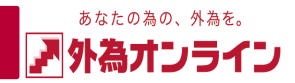

#### 2-9 リバース注文をする ※リバース注文(途転)とは、同一の通貨ペアで、買いポジションを売りポジション (または売りポジションを買いポジション)に、一度で転換する注文方法です。

#### カテゴリー覧より[ポジション]をタップします

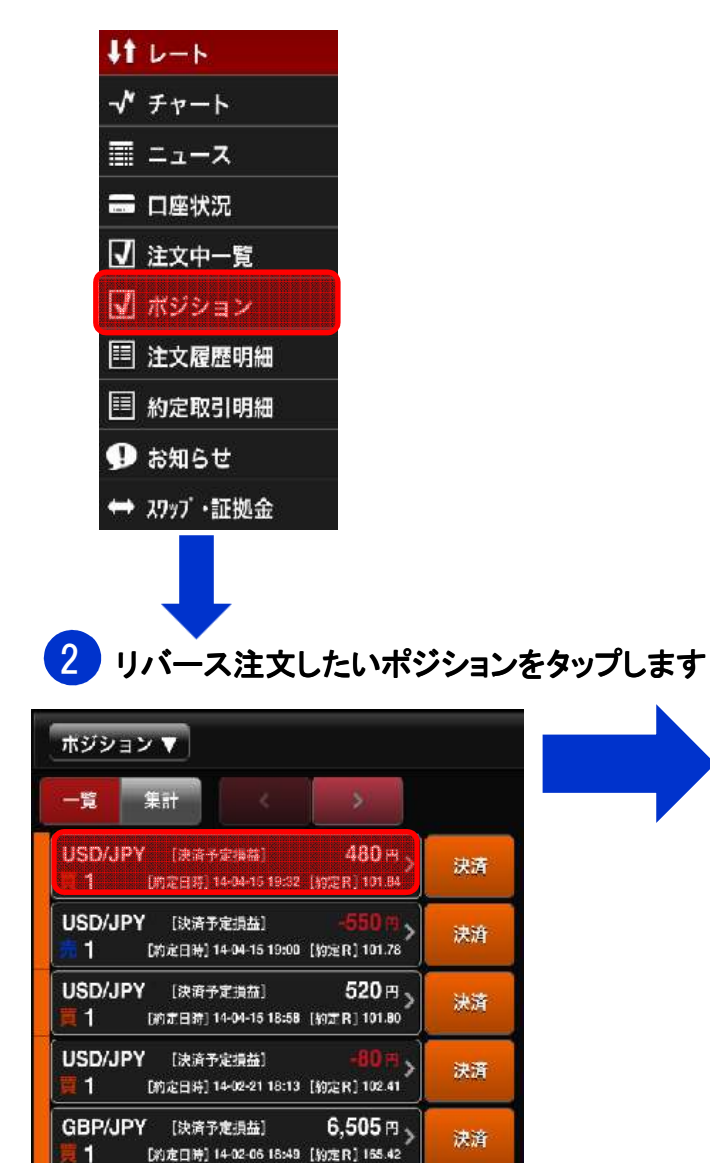

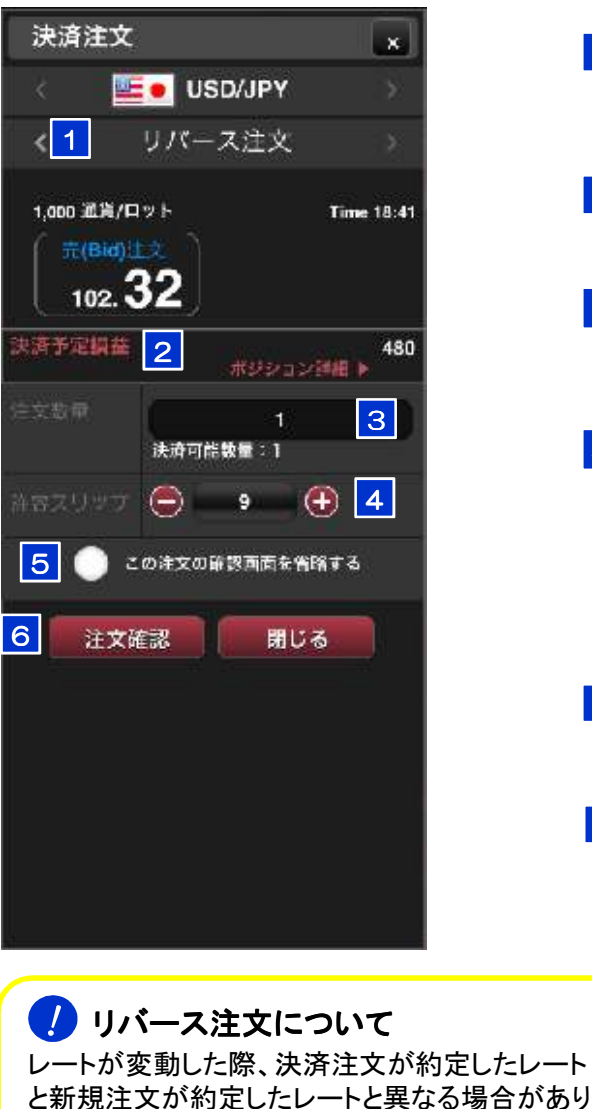

ます。

1 注文種別 選択した注文種別が表示されます。 「リバース注文」を選択します。

2 予定損益 決済後の予定損益が表示されます。

#### 3 注文数量 取引する数量が表示されます。

※リバース注文の場合数量を選択すること は出来ません。

#### 4 許容スリップ

許容スリップを表示します。 入力するエリアをタップすることで、 数量の入力ができます。 「一」「+」ボタンでも許容スリップの 入力ができます。 ※許容スリップはクイックトレード のみ有効な機能です。

5 注文確認画面の表示切り替え チェックを入れた場合、[注文]ボタンタップ 後、約定が行われます。

#### 6 注文確認

設定が完了したらタップしてください。 確認画面に切り替わります。 ※確認画面で[注文]をタップして登録完了です。

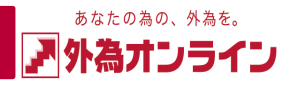

### 2-10 注文の訂正・取消しをする。

### 1 カテゴリー覧より[注文中一覧]をタップします

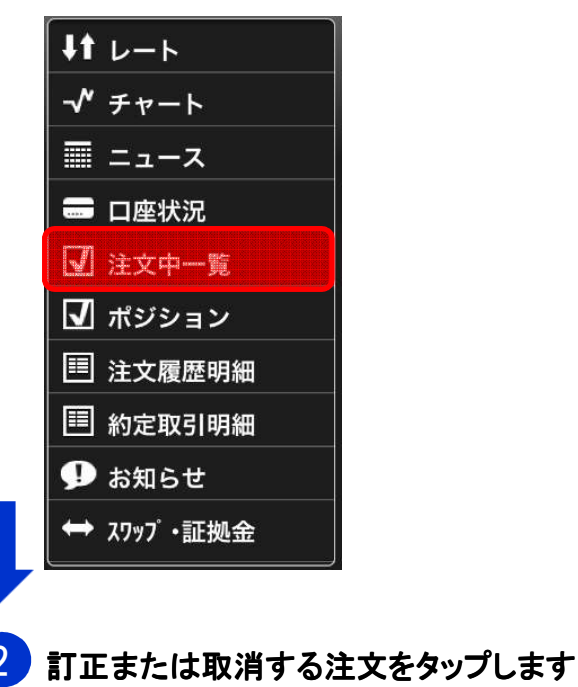

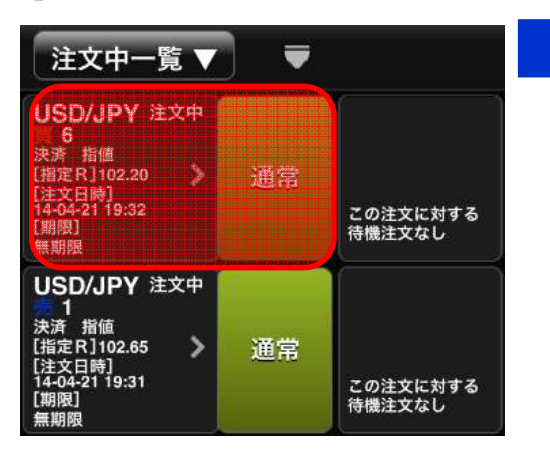

#### 1 訂正·取消区分 決済注文訂正・取消 × 訂正を選択します。 E USD/JPY 2 売買区分 指值注文 売注文、または買注文を選択します。 1.000 通貨/ロット Time 19:33 3 執行条件 売(Bid)注文 買(Ask)注文 指値、または逆指値を選択します。 102.55 102.54 4 指定レート 上済予定損益 ポジション詳細 🕨 注文をする数量を入力します。 1 II 取消 5 数量 注文をする数量を入力します。 2 6 有効期限 3 逆指値 トレール 必要に応じて期限を設定します。 102.20 🕂 🕂 4 無期限…注文をキャンセルするまで有効 当日…メンテナンス開始時間まで有効 指定…有効期限を自由に設定可能 6 🕂 5 決済可能数量:6 7 訂正確認ボタン 6日 無期限 指定 設定が完了したらタップしてください。 確認画面に切替ります。 ※確認画面で[訂正]をタップして 7 確認 閉じる 訂正完了です。

【訂正する場合】

#### 【取消しする場合】

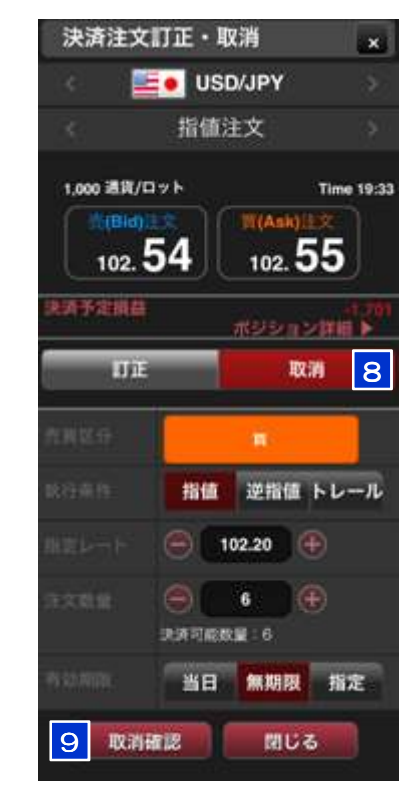

8 **訂正・取消区分** <sup>取消を選択します。</sup>

9 取消確認ボタン
 タッブ後取消し確認画面に切り替わります。
 ※確認画面で[取消]をタップして取消完了です

#### 16

1

## 2-11 iサイクル2取引(ランキング方式)をする。

画面呼び出しよりiサイクル2取引をタップします

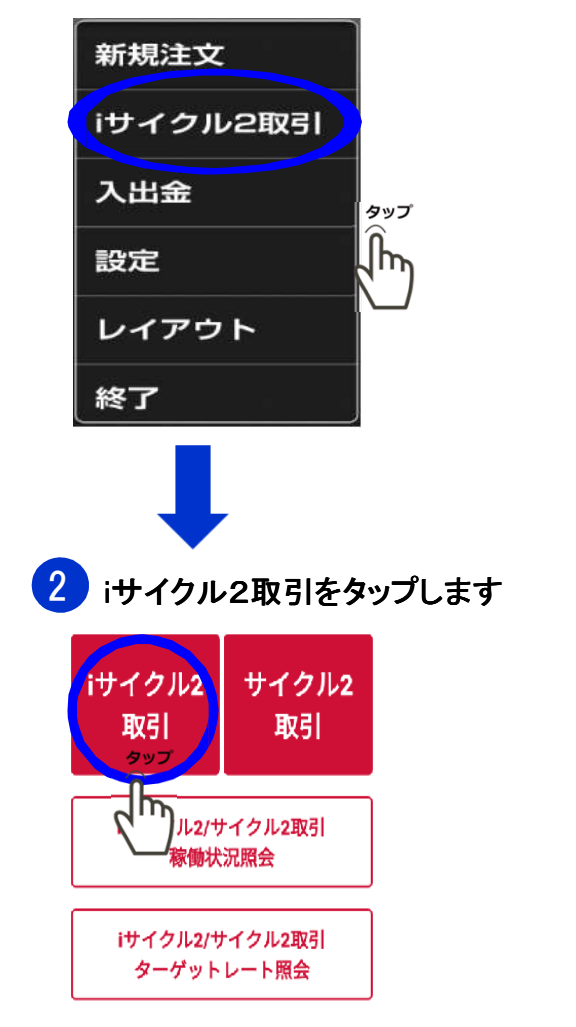

iサイクル2取引ランキング方式の詳細はHPをご参照下さい。 https://www.gaitameonline.com/icycle/index.html

#### iサイクル2取引 ランキング方式 ほかの注文方式へ 東直金で可能な分かみ 通貨ペア 金ての過貨ペア マ ポジション方向 トレンド 和四 過去3カ月 マ if思主文问筆句: 909.790円 ランキング EURJPY 選択可 HDF\*(SMA) 逐足 律交周德 50 現大ポジション数 10 \*AHITpip 想定定意情 500 1,635

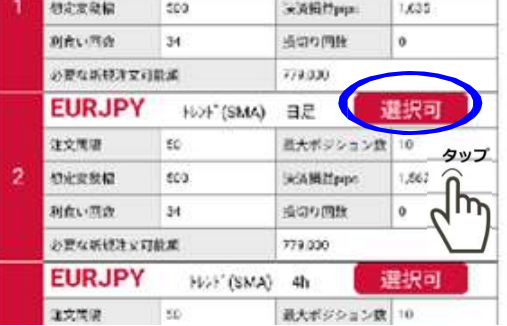

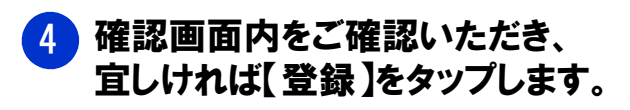

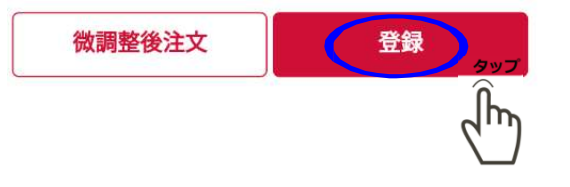

## 2-12 iサイクル2取引(マトリクス方式)をする。

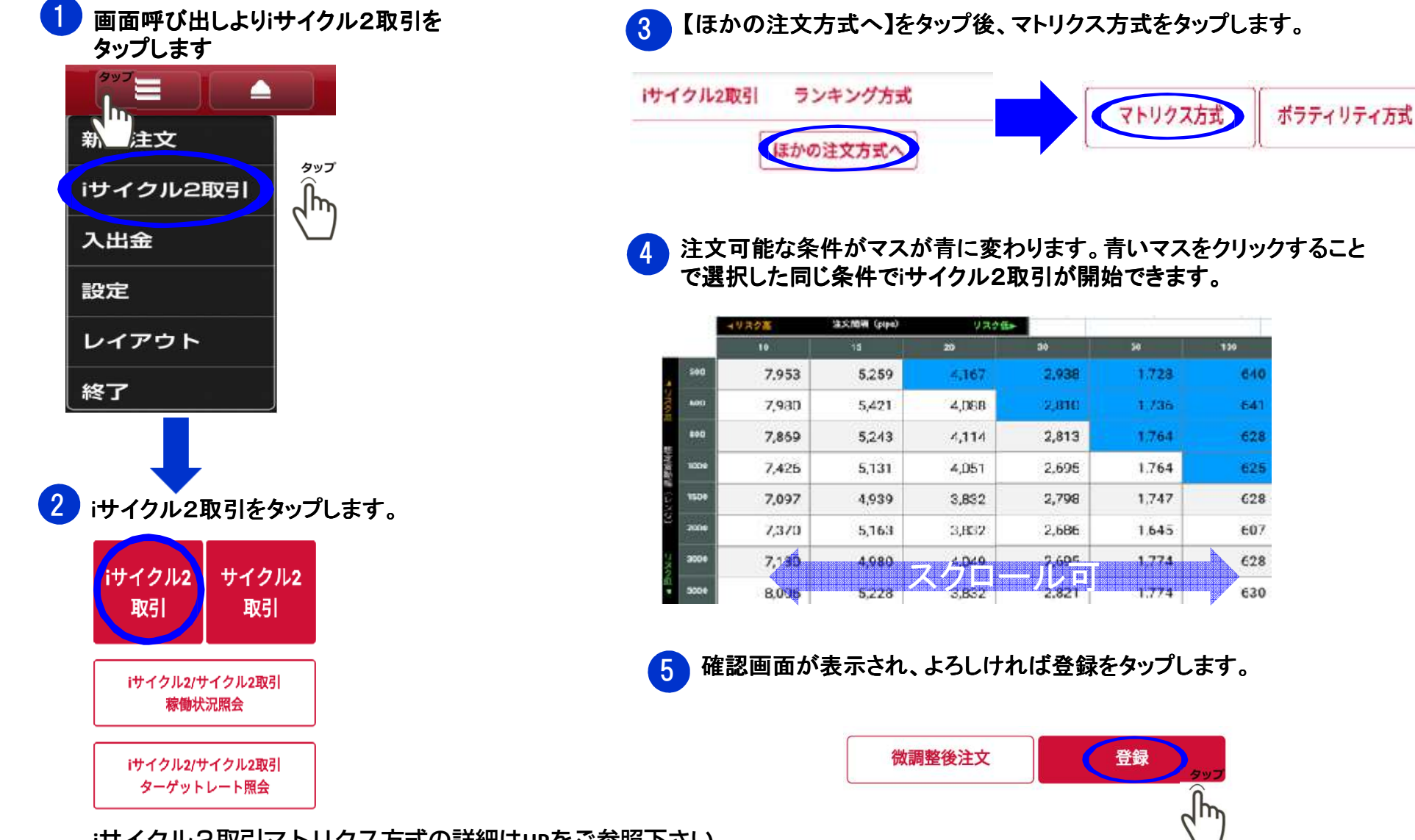

iサイクル2取引マトリクス方式の詳細はHPをご参照下さい。 https://www.gaitameonline.com/icycle\_rankinfo.html#matrix

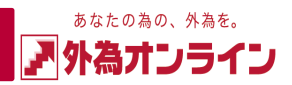

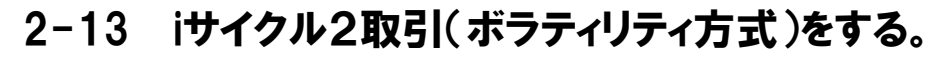

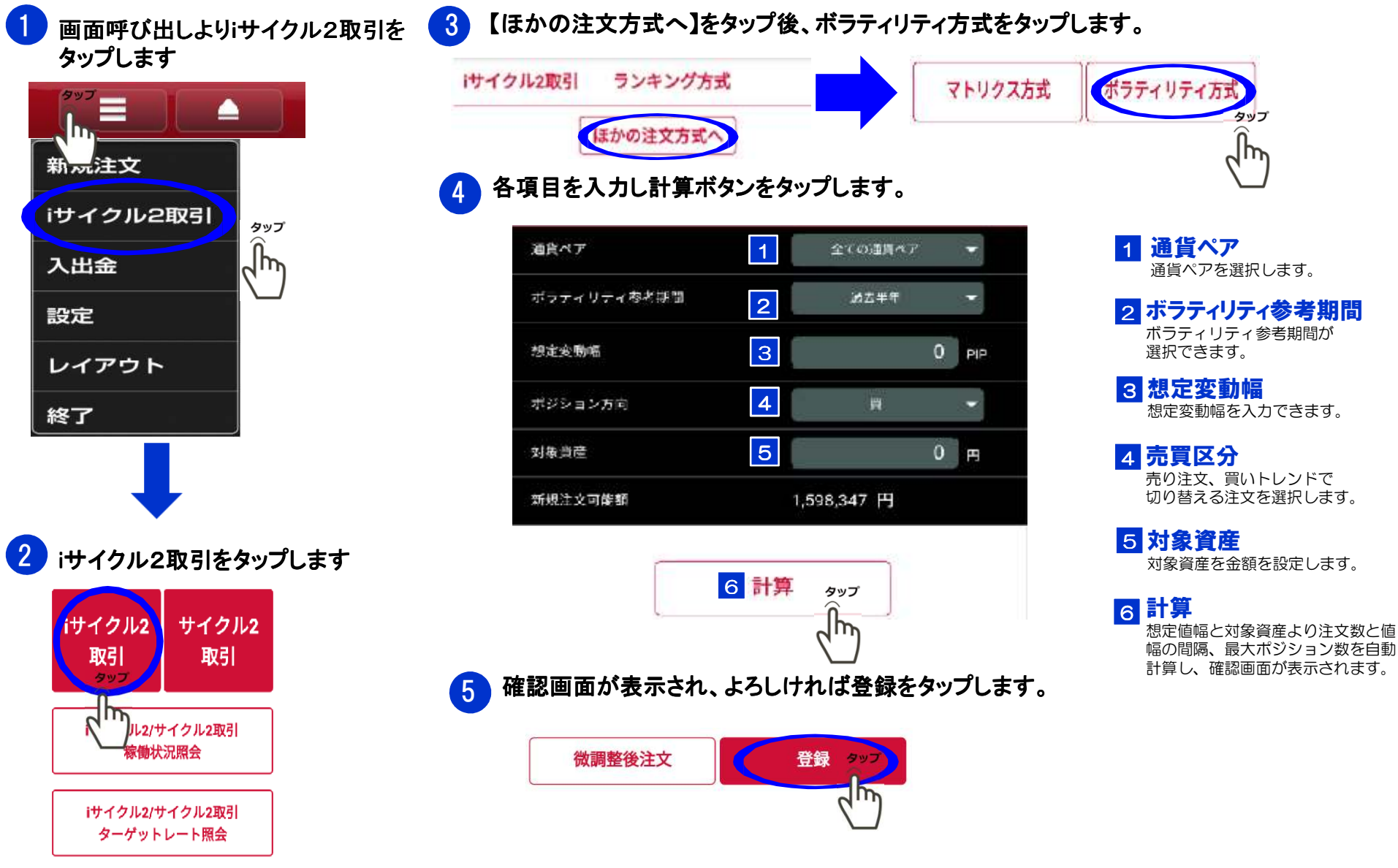

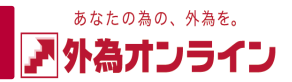

### 2-14 サイクル2取引をする。

画面呼び出しより[iサイクル2取引]をタップします

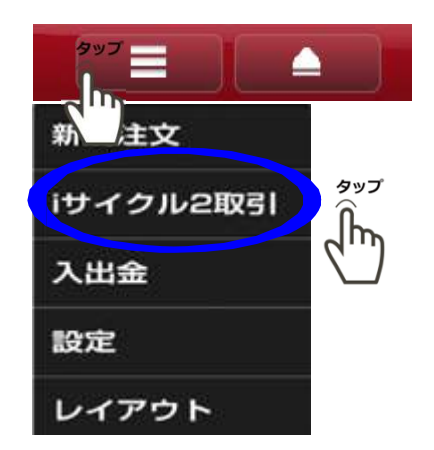

2 サイクル2取引をタップします

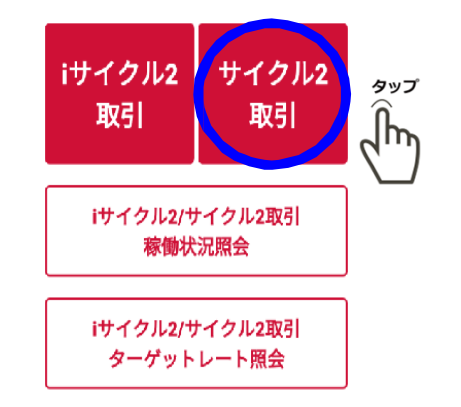

3 各項目を入力し、テンプレート表示をタップします。

#### サイクル2取引

| 通貨ペア        | 選択して下さい ▼    |
|-------------|--------------|
| ボラティリティ参考期間 | 過去半年 🔫       |
| 想定変動幅       | <b>0</b> PIP |
| ポジション方向     | <b>買</b> ▼   |
| 対象資産        | 0 円          |
| 新規注文可能額     | 676,685 円    |

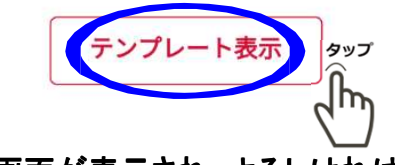

#### 通貨ペア 通貨ペアを選択します。

想定変動幅 想定変動幅を設定します。

#### ポジション方向 「買」「売」を選択します。

対象資産 対象資産を入力します。

4 確認画面が表示され、よろしければ、登録をタップします。

#### 参考レート 107.30

|     | 注文ターゲットR | 利食いR   |
|-----|----------|--------|
| ☑買  | 107.25   | 108.48 |
| ☑ 買 | 106.02   | 107.25 |
| 🖌 🗒 | 104.79   | 106.02 |
| 🕑 買 | 103.56   | 104.79 |
|     | 102.33   | 103.56 |

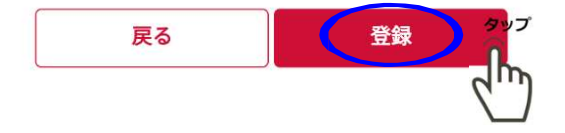

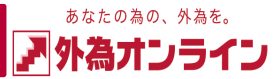

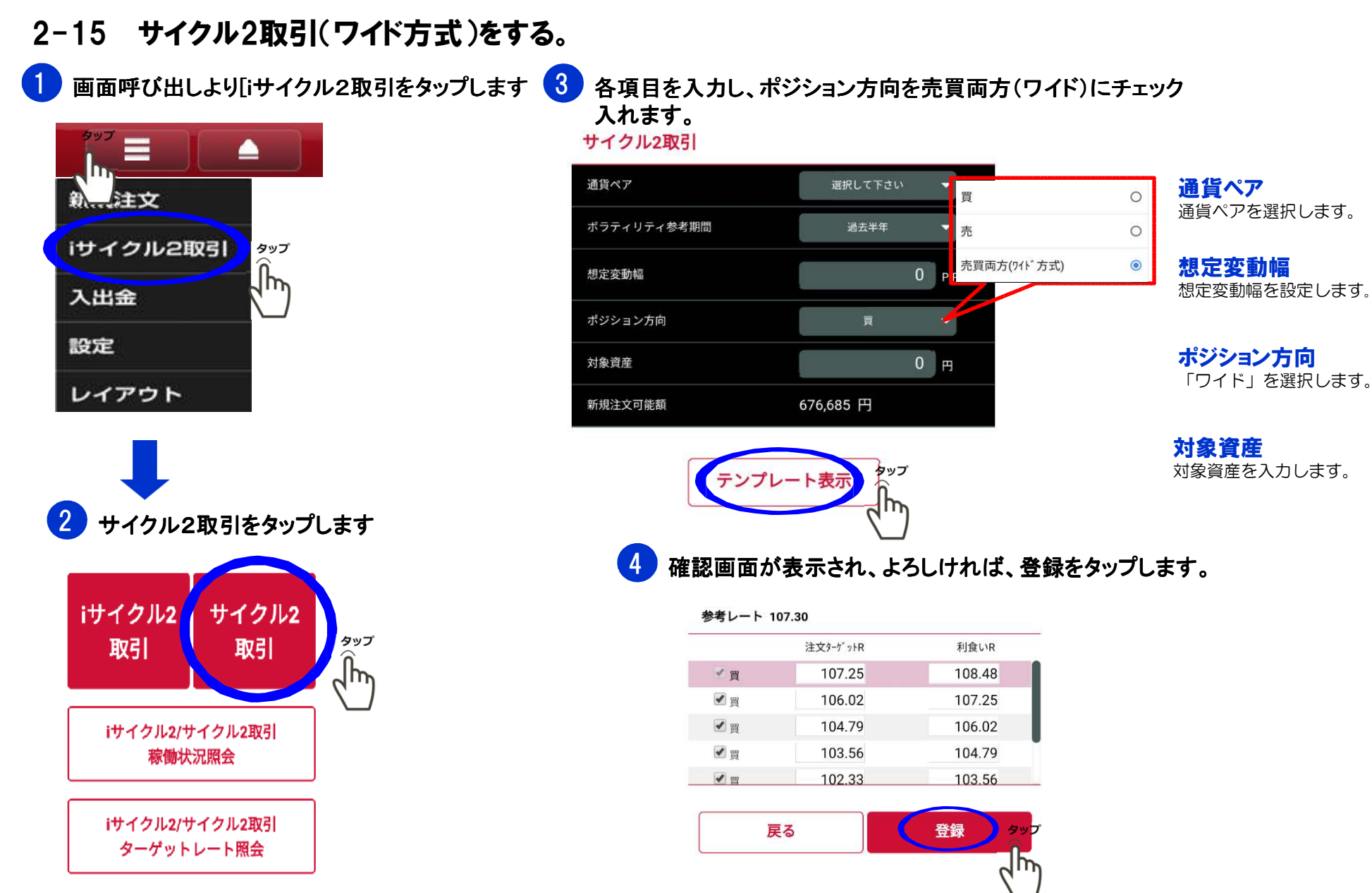

サイクル2取引ワイド方式の詳細はHPをご参照下さい。 https://www.gaitameonline.com/info\_wide.html

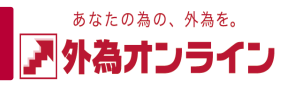

## 2-16 iサイクル2取引/サイクル2取引を停止しする。

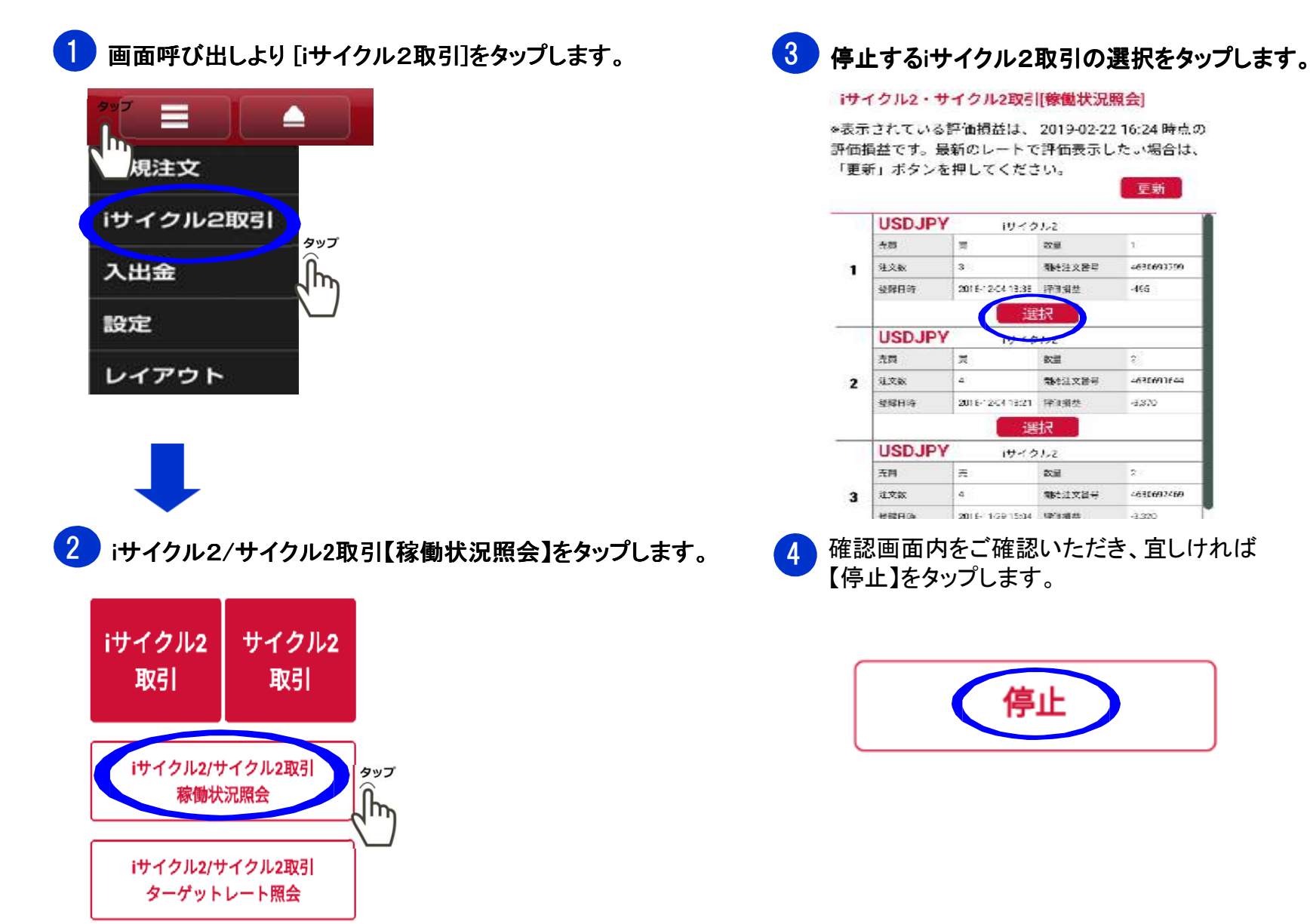

## 3 チャートを使う

<sup>あなたの為の、外為を。</sup> **外為オンライン** 

### 3-1 チャートを表示する

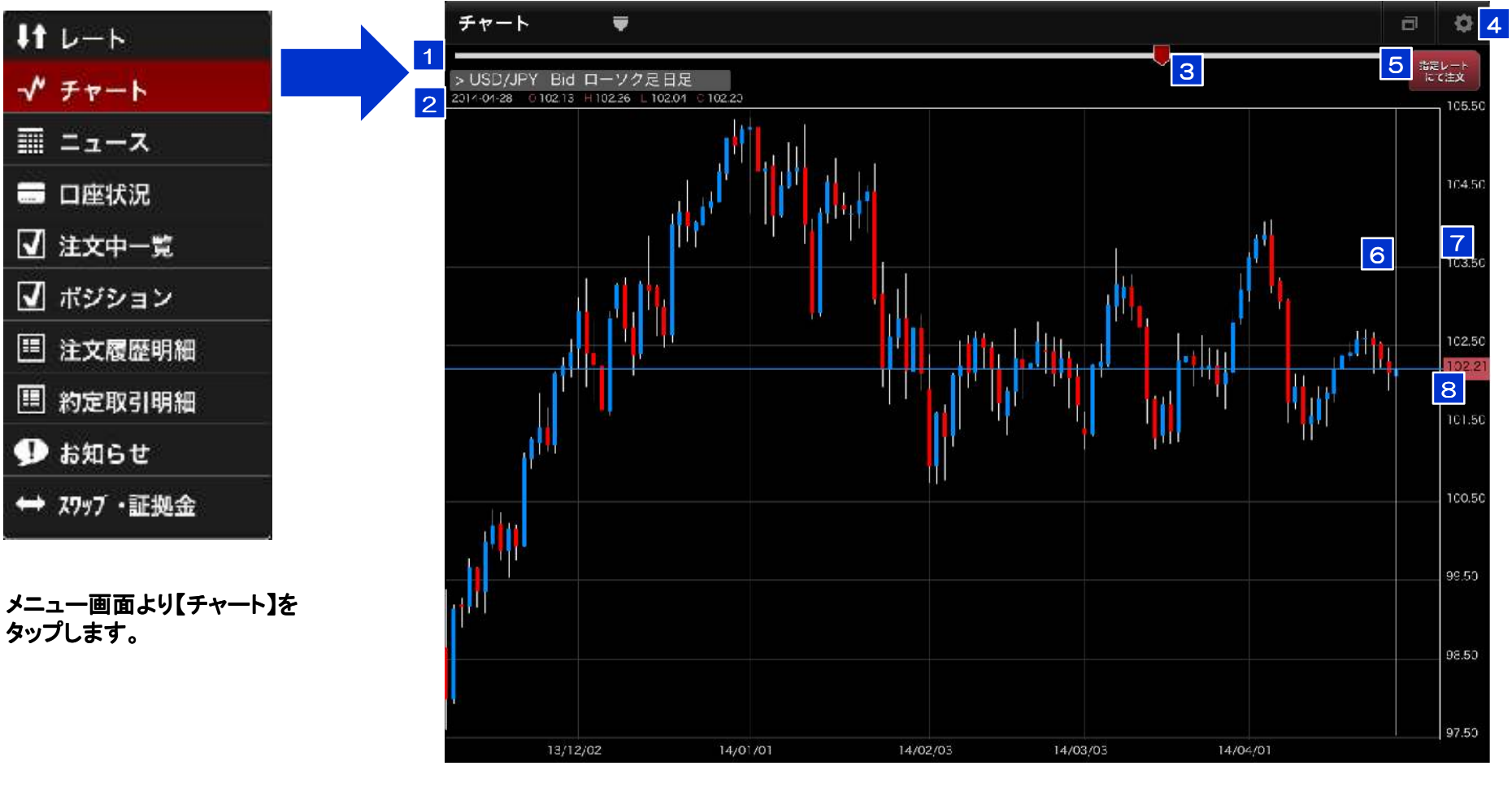

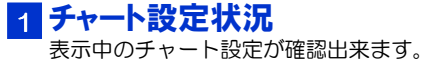

2四本値 Open(始値)、High(高値)、 Low(安値)Close(終値)を表示します。 3 ズーム 左に移動するとチ

左に移動するとチャートがズームアウト (全体表示)され、+(プラス)に移動 するとズームインされます。

4 環境設定ボタン チャート内の設定内容を変更します。 詳しくは19ページをご参照下さい。 5 注文

タップすると新規注文画面が表示されます。 ログインしないと表示されません。

6 時間軸 ローソク足を時間軸にあわせると4本値が 確認出来ます。 7 レート軸 細かくレート確認が出来ます。

8 最新足の終値 細かくレート確認が出来ます。

## 3 チャートを使う

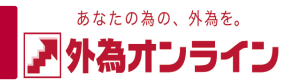

### 3-2 チャートの設定内容を変更する

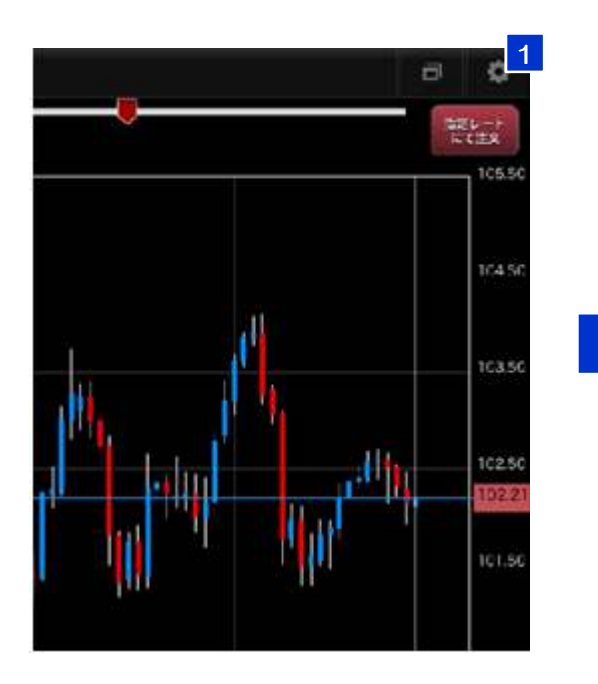

チャート画面右上部【環境設定】より ボタンをタップします。

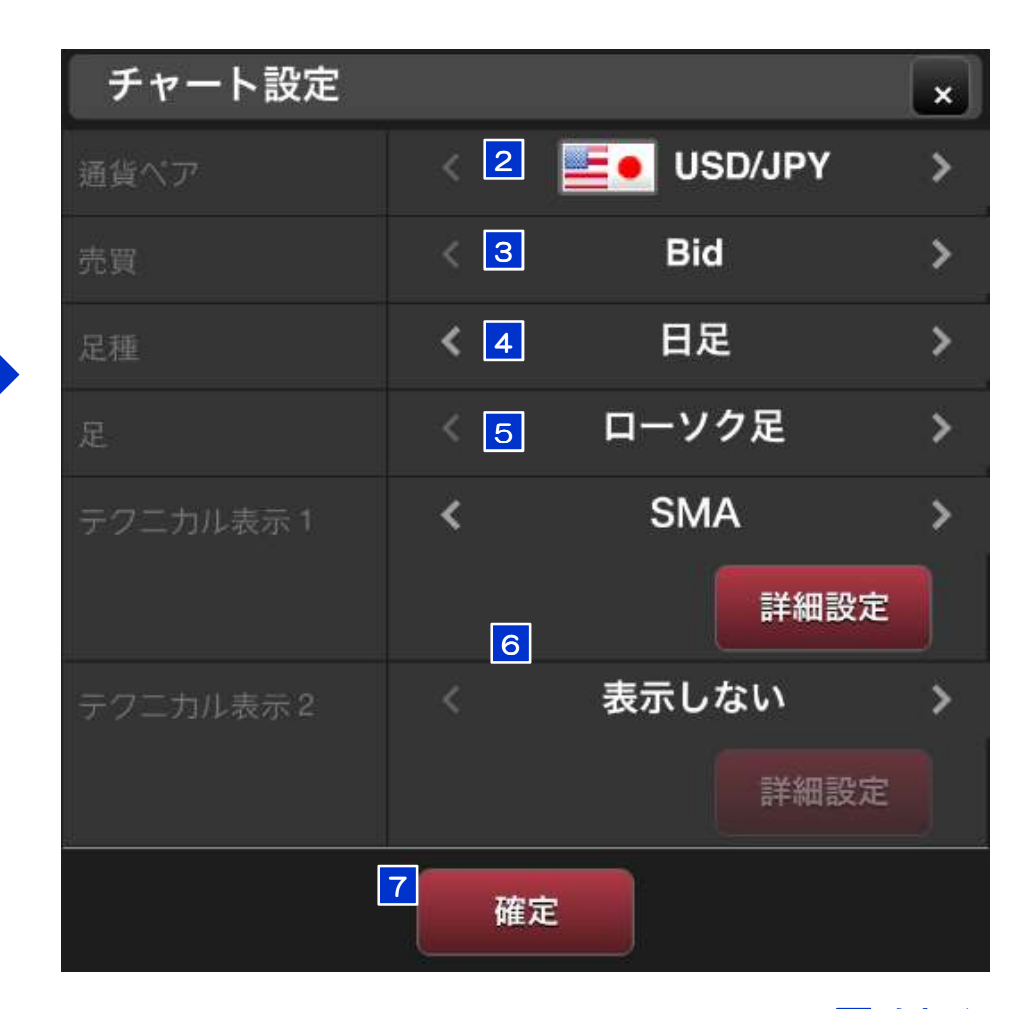

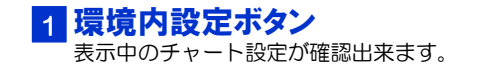

2 通貨ペアの設定 表示される通貨ペアが選択できます。

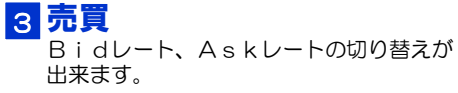

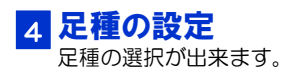

5 足の設定 チャート足の選択が出来ます。

6 テクニカル表示の設定 テクニカルの選択が出来ます。 詳しくは24ページをご参照下さい。 7 確定ボタン 確定ボタンタップ後設定の 完了です。

## 3 チャートを使う

<sup>あなたの為の、外為を。</sup>

### 3-3 テクニカルチャートを設定する

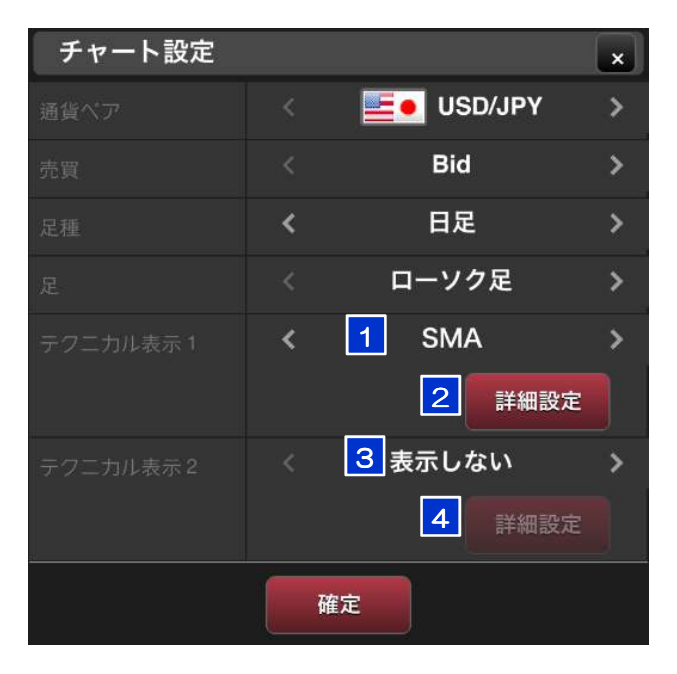

#### <テクニカル表示1>

トレンド系を1つ表示します ・SMA・EMA・一目均衝表・ボリンジャーバンド ・GMMA

<テクニカル表示2> オシレーター系を1つ表示します ・MACD・ストキャスティクス・スローストキャスティクス ・RSI・RCI・DMI・乖離率

| SMA    |        | ×          |
|--------|--------|------------|
| SMA1   | 🔵 表示する |            |
| SMA1期間 | 25     | $\oplus$   |
| SMA2   | 🔵 表示する |            |
| SMA2期間 | 50     | $\bigcirc$ |
| SMA3   | 🔵 表示する |            |
| SMA3期間 | 75     | $\bigcirc$ |
|        | 決定     |            |

1 テクニカル表示1 トレンド系のテクニカルチャートを 選択します。 3 テクニカル表示2 オシレーター系のテクニカルチャートを 選択します。

2 詳細設定(テクニカル表示1) トレンド系におけるテクニカルの設定が 出来ます。 4 詳細設定(テクニカル表示2) オシレーター系におけるテクニカルの 設定が出来ます。

## 4 ニュースを見る

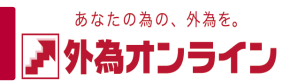

### 4-1 ニュースを表示する

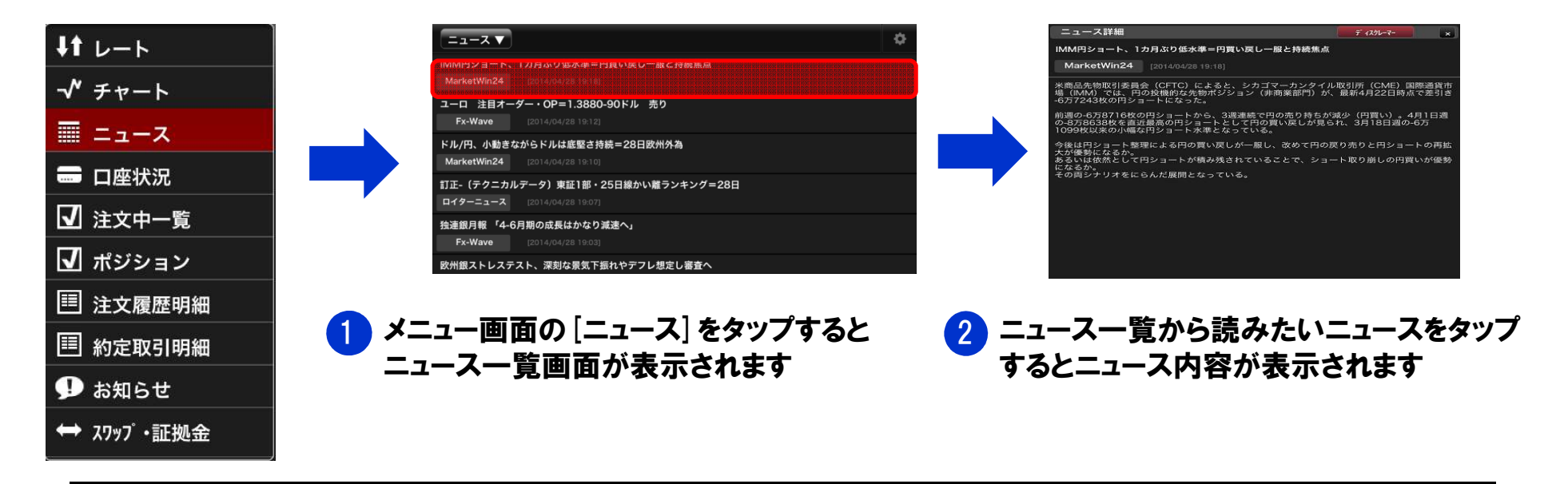

#### 4-2 ニュースの配信元を設定する

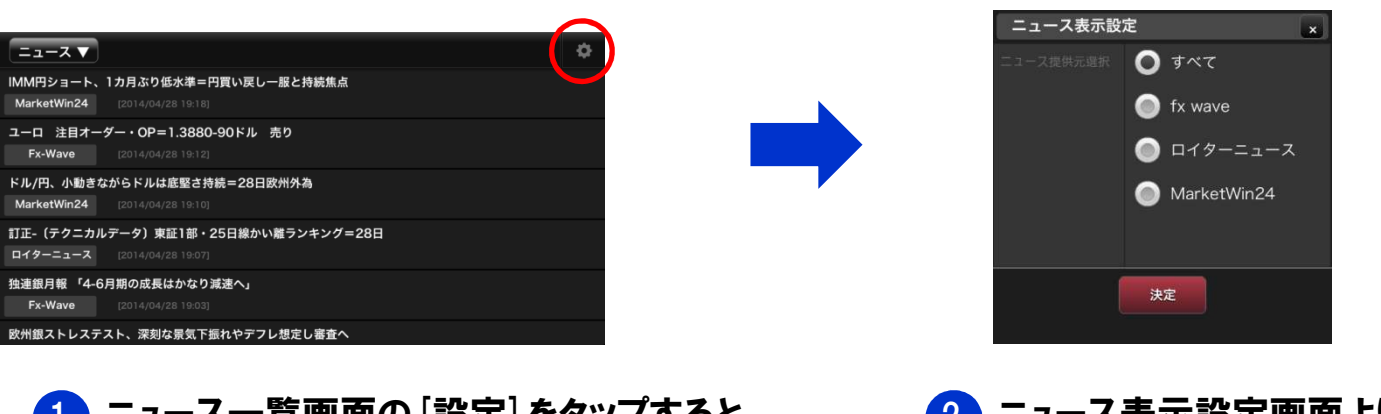

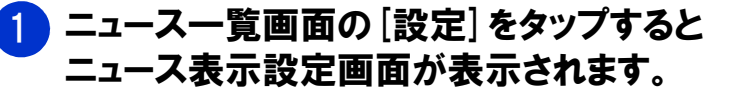

2 ニュース表示設定画面より配信元を選択し、 [決定]をタップして設定を完了します

## 5 口座状況を見る

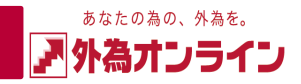

### 5-1 口座状況を見る

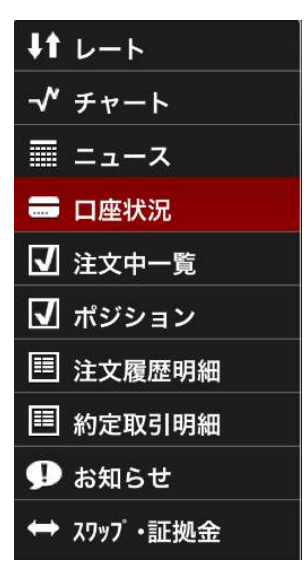

メニュー画面より【口座状況】を タップします。

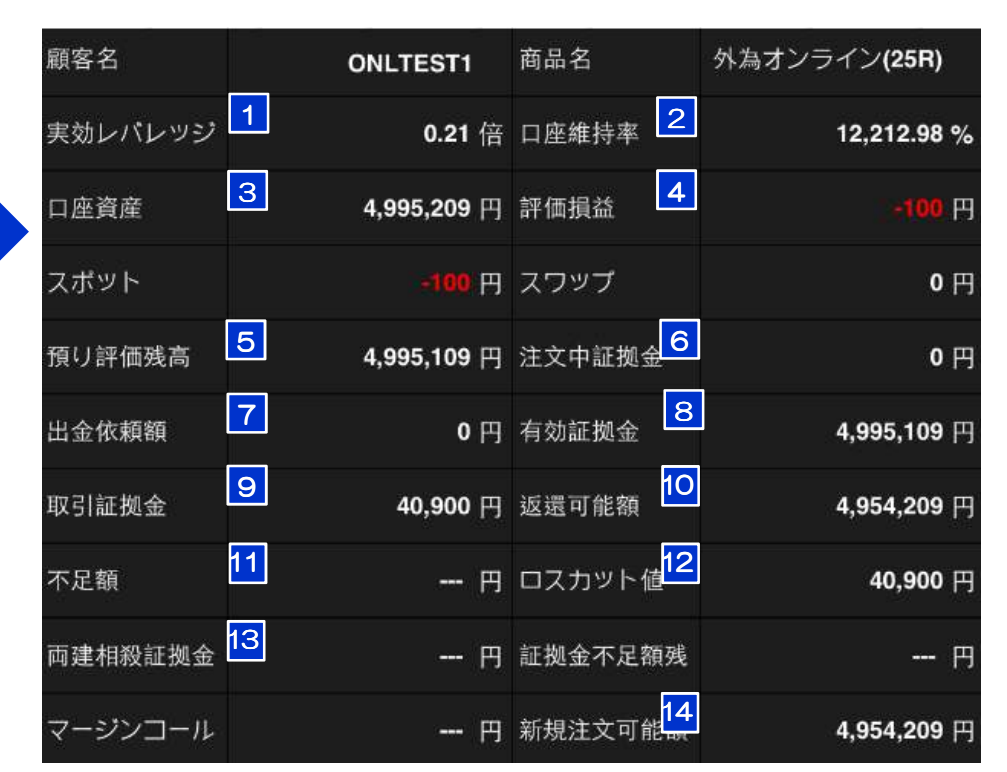

10 返還可能額 現時点で出金が可能な金額

11 不足額 口座資産を超える損失が発生した場合に 表示される金額

12 ロスカット値 有効証拠金が、ロスカット値を下回ると 自動ロスカットが執行

13 両建相殺証拠金 有効証拠金が、ロスカット値を下回ると 自動ロスカットが執行

14 新規注文可能額 表示されている金額の範囲内で、 新たにポジションを保有できる金額

1 実効レバレッジ

実効レバレッジとは、有効証拠金に対して、 何倍の取引を行っているかという目安になります。 ポジションを保有している際、 口座状況に連動したレバレッジを表示し、 評価損益が加味され、随時変動します

2 口座維持率 ロ座維持率とは、 有効証拠金に対する取引証拠金の比率

3 日座資産 確定している口座の残高を表示 4 評価損益

現在保有しているポジションを決済した場合の 損益の合計額 ※スポットとスワップは評価損益の内訳です

5 預り評価残高 回座資産+評価損益

6 注文中証拠金 新規指値注文などが約定した場合に必要となる 取引証拠金の合計額 7 出金依頼額 出金依頼額の合計

8 有効証拠金

個人口座: 預り評価残高-出金依頼額 法人口座: 預り評価残高-注文中証拠金-出金依頼額

9 取引証拠金

ポジションを保有する為に必要な証拠金 ※複数のポジションを 保有している場合は合計額

27

## 6 入出金する

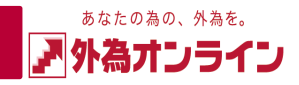

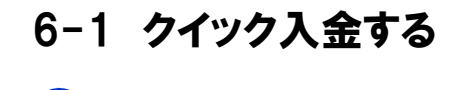

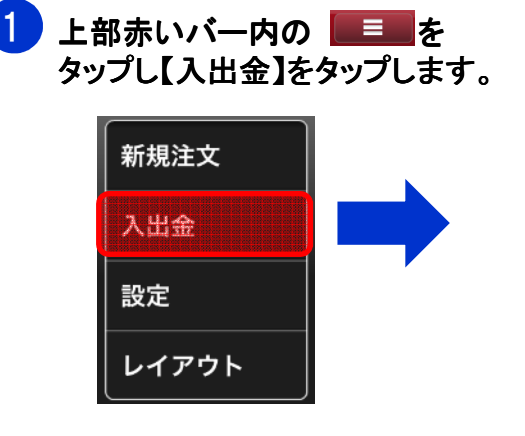

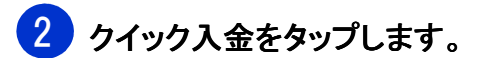

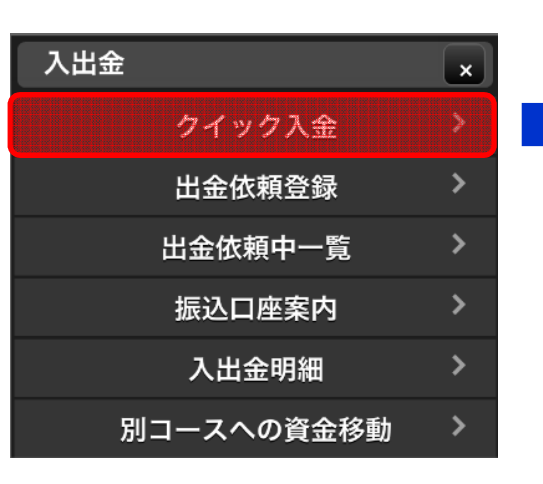

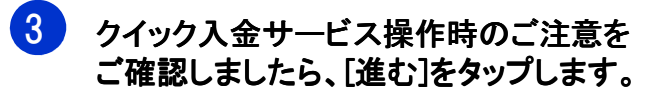

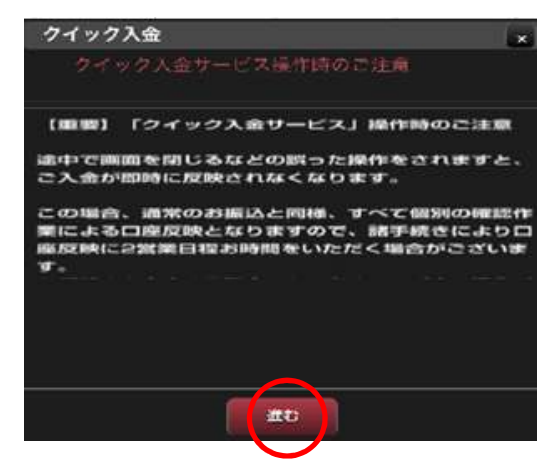

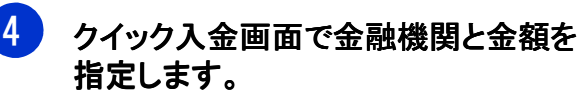

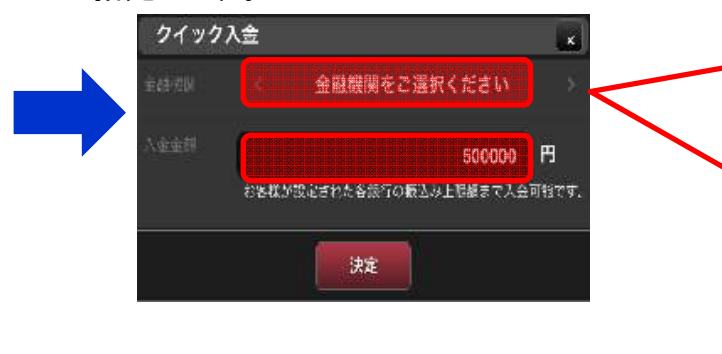

| 金融機関 ×              |
|---------------------|
| 楽天銀行(旧イーバンク銀行)      |
| ジャパンネット銀行<br>三井住友銀行 |
| <br>みずほ銀行           |
| ゆうちょ銀行              |
|                     |
| 決定                  |

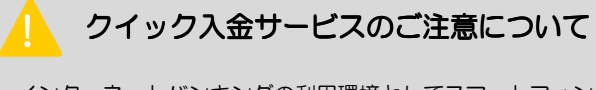

インターネットバンキングの利用環境としてスマートフォン は動作保障の対象としておらず、金融機関によるWebサイ トの変更や、ご利用端末の使用変更等により、事前通告なく クイック入金のご利用が出来なくなる場合がございます。こ の場合、PCよりクイック入金をご利用いただけますようお 願い申し上げます。

また、プラウザを途中で閉じる等の誤った操作をされた場合、 フリーズした場合は即時反映が出来ない可能性がありますの で、ご注意下さい。

### 6 入出金する

### 6-2 通常入金する

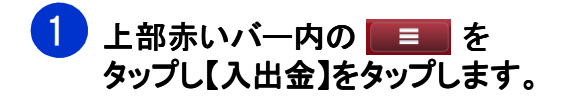

| 新規注文  |
|-------|
| 入出金   |
| 設定    |
| レイアウト |

|            | ×   |
|------------|-----|
| クイック入金     | >   |
| 出金依頼登録     | >   |
| 出金依頼中一覧    | >   |
| 振込口座案内     |     |
| 入出金明細      | >   |
| 別コースへの資金移動 | ) > |

2 振込口座のご案内をタップします。

#### 入金手数料について

通常入金における振込み手数料はお客様のご負担 となります。予めご了承下さい。

#### 通常入金における反映時間について

毎営業日、09:00、11:00、13:00、15:00、17:00に 入金確認を行います。お客様口座への反映は、 確認後、約2時間程度お時間を頂戴いたしてお ります。 3 お客様毎にご用意しています振込口座が 表示されます。銀行窓口、または銀行AT Mなどからお振り込みください。

| 振込口座案p                                                        | y 🗴                                                       |
|---------------------------------------------------------------|-----------------------------------------------------------|
| 銀行振込みによ<br>願いいたします                                            | よるご入金は、下記のお客様専用の振込先口座へお<br>す。全国の金融機関からお振込みいただけます。         |
|                                                               | ご注意                                                       |
| <ul> <li>お振込みの際</li> <li>また、お取引じ</li> <li>らかじめご了承知</li> </ul> | の手数料は、お客様のご負担となります。<br>1座への反映は、約2時間前後お時間をいただきます。あ<br>1915 |
| ・お扱込みの際に<br>はお断りしており                                          | 5、必ずご本人協名義で起願いいたします。ご本人様以外<br>ります。                        |
| ・なお、振込先に<br>口座をお行ちの株<br>さい。                                   | コ座はログインIDごとに載なります。当社に複数のお取引<br>時代は、振込先口座はそれぞれ異なりますのでご注意くた |
| ienzi+ K                                                      | 未登録                                                       |
| 支持コード                                                         | 未登録                                                       |
| 目前補助                                                          | 未登録                                                       |
| 进行名                                                           | 未登録                                                       |
| 文庙名                                                           | 未登録                                                       |
| 1##5                                                          | 未登録                                                       |
| 中原名载头                                                         | 現在、口座情報は未登録です。                                            |
| 「直力テ                                                          | 現在、口座情報は未登録です。                                            |

## 6 入出金する

#### <sup>あなたの為の、外為を。</sup> **外為オンライン**

### 6-3 出金する

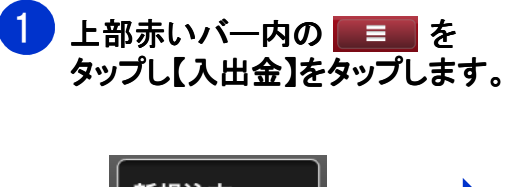

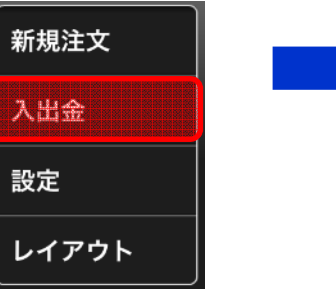

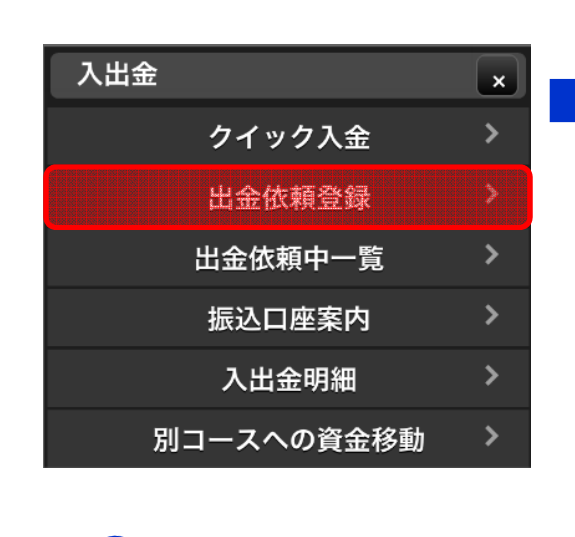

2

# 出金依頼登録をタップします。 3 出金可能額の範囲内で出金依頼額を設定し、[登録確認]ボタンをタップします。

 出金依頼登録
 ×

 出金可能額
 4,914,997 円

 出金依頼額
 100000 円

 全額出金
 出金可能額を全額出金

 する
 しない

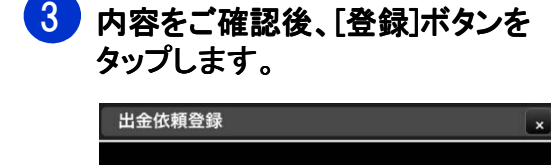

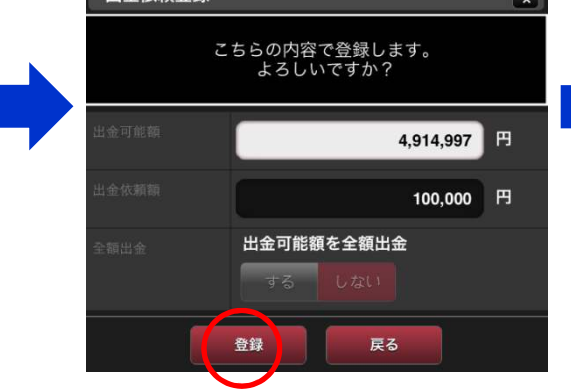

[閉じる]ボタンをタップし、終了 です。

| 依頼番号  | 1600059787 |
|-------|------------|
| 依頼日   | 2014-05-02 |
| 出金依頼額 | 100,000    |

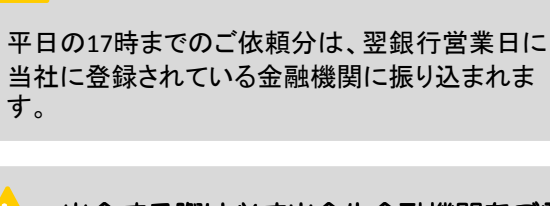

出金までの日数について

出金する際は必ず出金先金融機関をご登録いただく必要がございます。 「設定」⇒「金融機関情報登録・変更」 よりご登録下さい

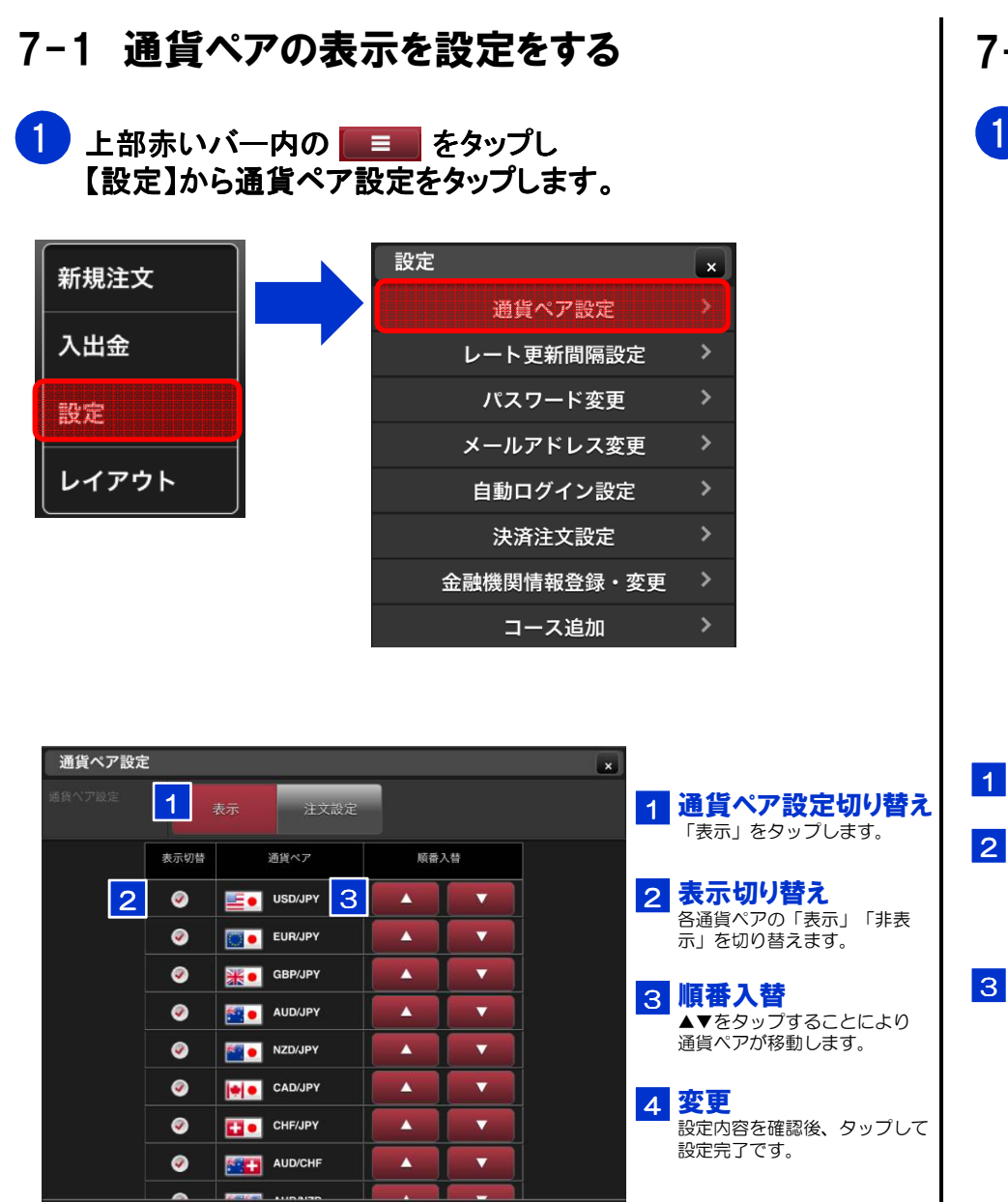

4

変更

7-2 通貨ペアの注文を設定する

通貨ペア設定内より[注文設定]をタップします。

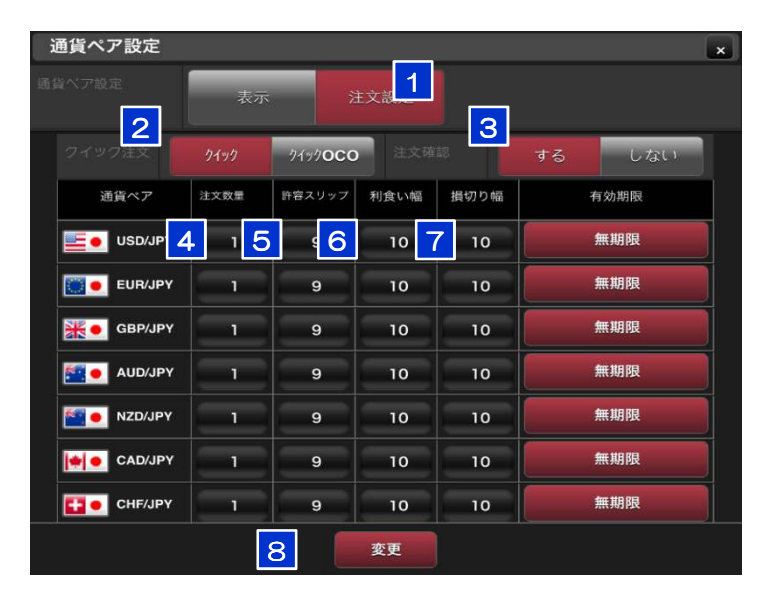

1 通貨ペア設定切り替え 「注文設定」をタップします。

#### 2 クイック注文の選択

クイック注文かクイックOCO注文か選択 できます。「クイックOCO」選択すると 新規注文にて、常に「クイックOCOをす る」になります。

#### 3 注文確認画面の表示切替

ワンタッブ注文で注文するかしないかの選択が できます。クイック注文・クイックOCO注文の 際、「する」を選択した場合、「売レート」もしく は[買レート]タップ後、確認画面が表示され、 発注ができます。「しない」を選択した場合、 「売レート]もしくは[買レート]タップ後、即発注 されます。 ※新規注文のみ適用されます

#### 6 許容スリップ 許容スリップの初期値を設定します。

※許容スリッブは、クイック(成行)注 文のみ反映される数値です。0~999 (999pips)の間で、設定ができます。

#### 7 利食い幅・損切り幅

クイックOCO注文における約定時からの利 食い幅・損切り幅を設定します。 設定する際は現在スプレッド×2+1Plps 以上離してご注文下さい。

8 変更 設定内容を確認後、タップして 設定完了です。

4 注文数量 注文する際の初期設定値を設定します

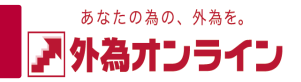

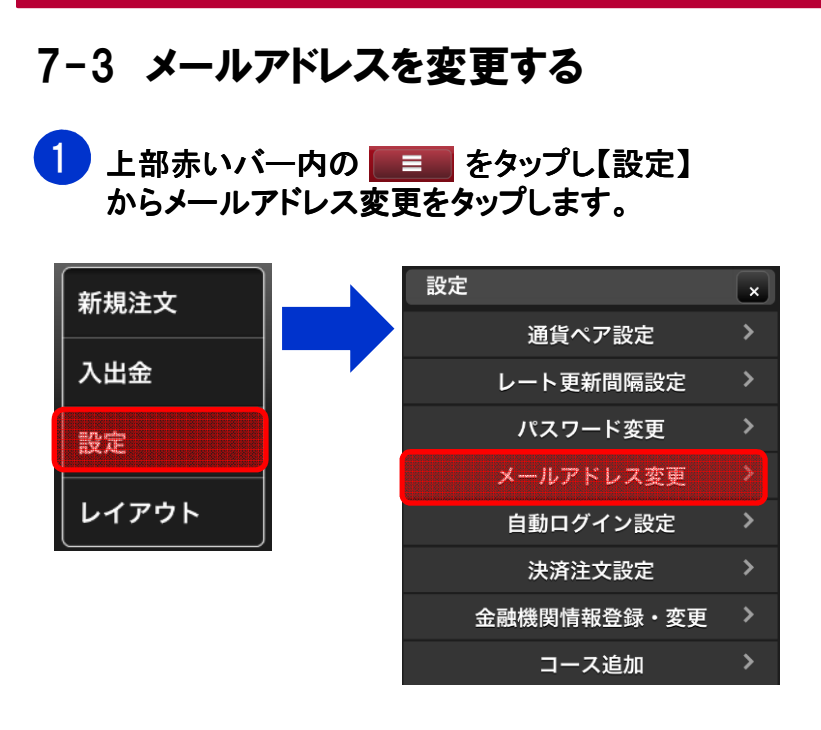

### 7-4 パスワードを変更する

 上部赤いバー内の ■■■ をタップし【設定】を からパスワード変更をタップします。

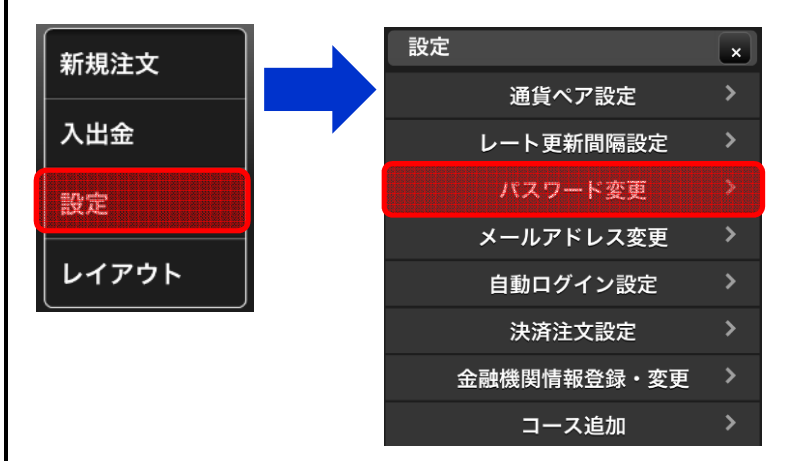

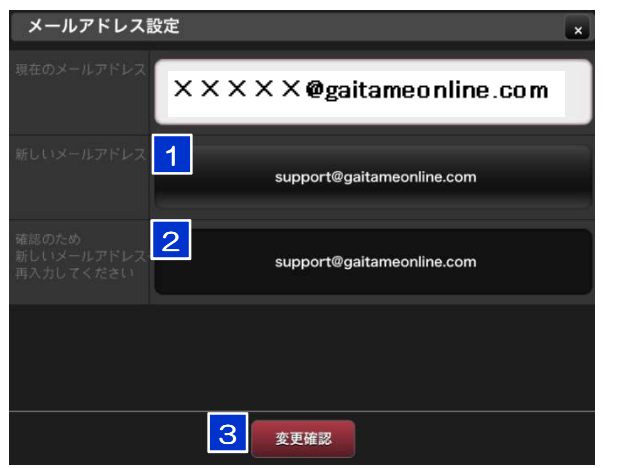

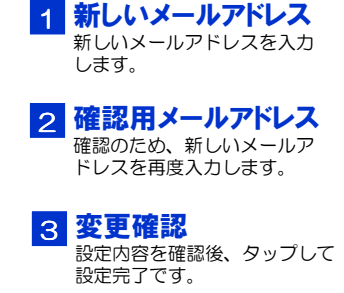

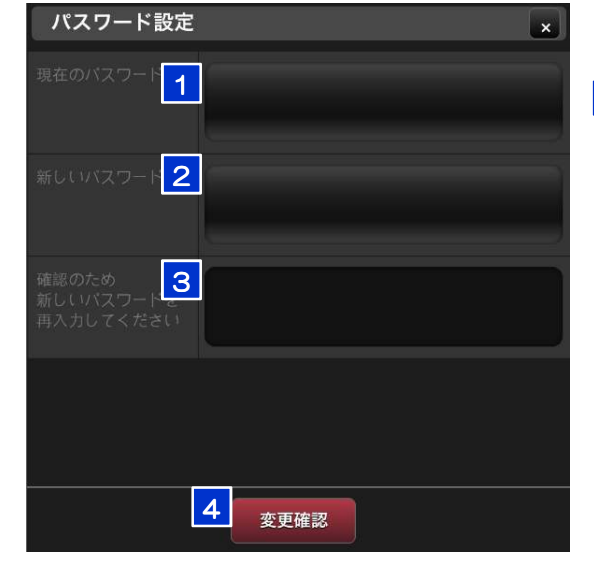

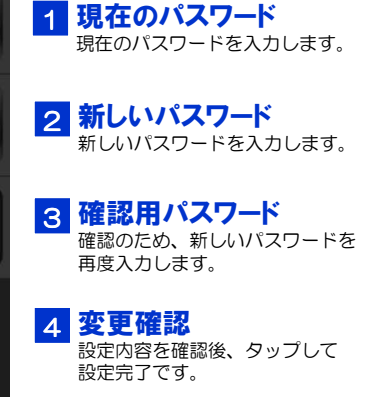

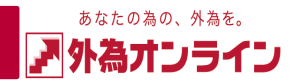

×

>

アプリを立ち上げたと同時にログ

インするか、しないかの設定がで

※ログインID・パスワードが保存

されている場合のみ「自動ログイ

自動ログイン選択後、タップして

ンする」が適用されます。

きます。

設定完了です。

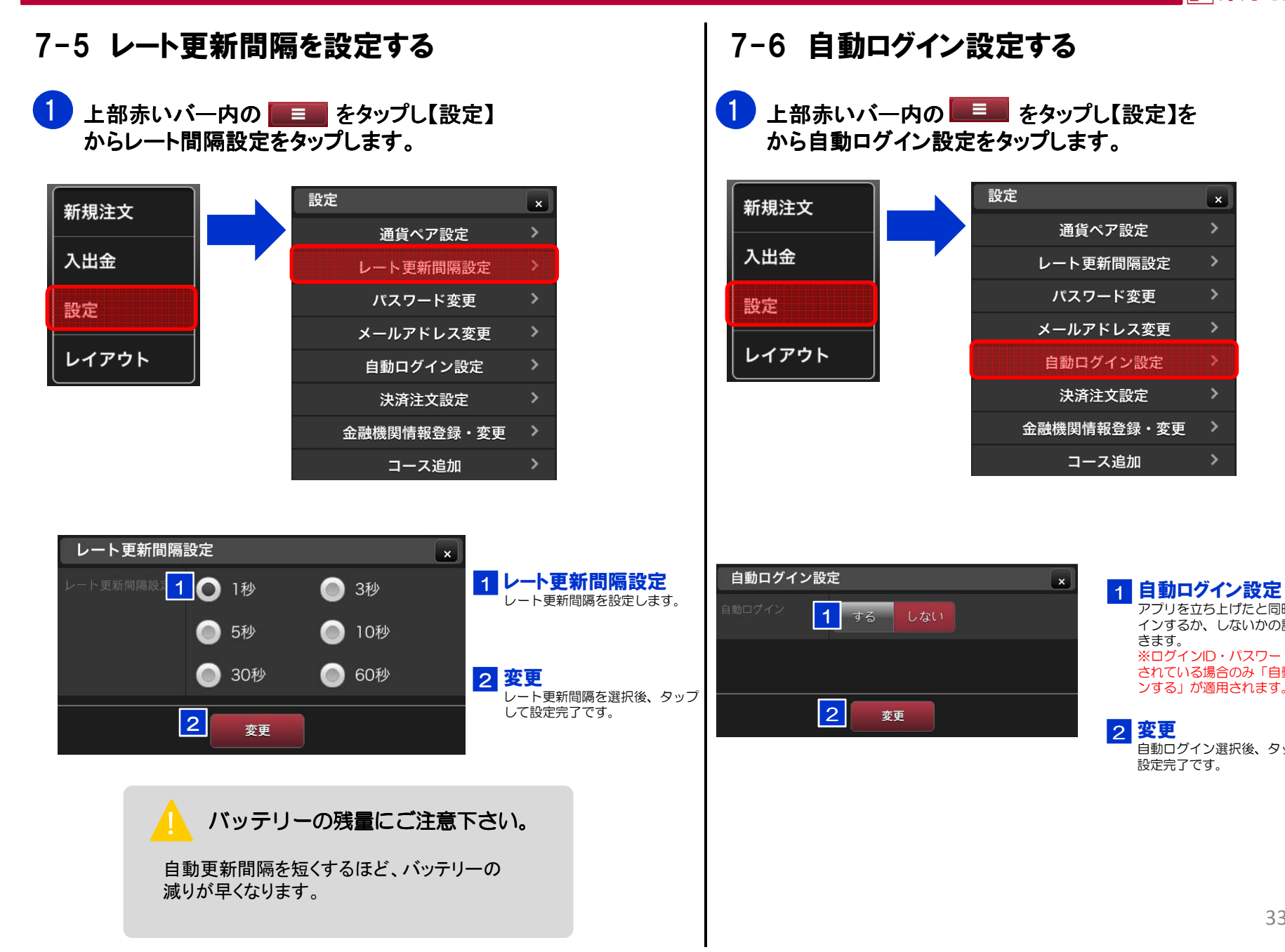

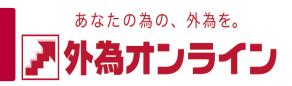

### 7-7 決済注文を設定する

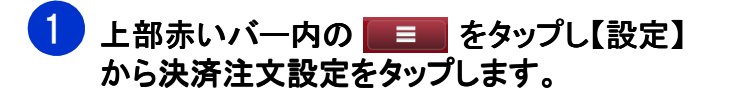

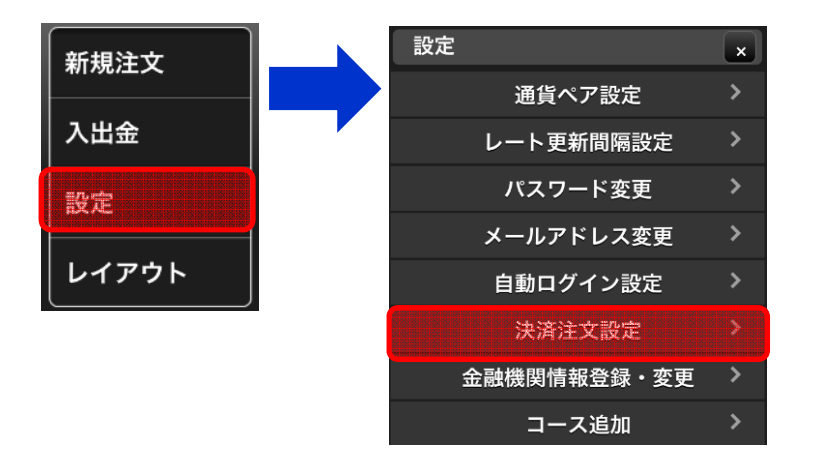

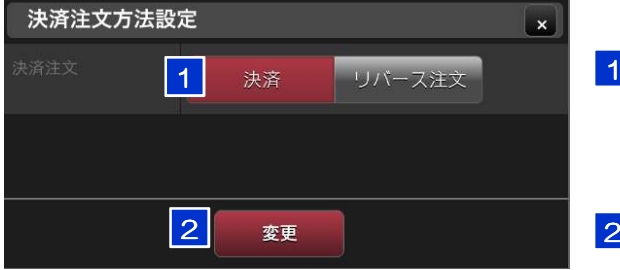

#### 1 決済注文の選択

「クイックトレード」か「リバース (途転)注文※」を選択します。 ※「リバース注文」については P16をご参照下さい。

#### 2 変更

レート更新間隔を選択後、タップ して設定完了です。

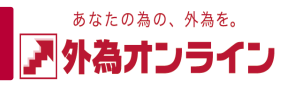

### 7-8 出金先金融機関情報の登録・変更をする

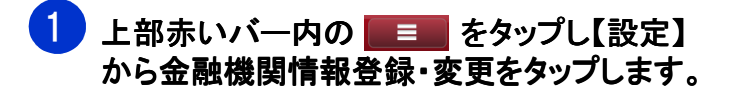

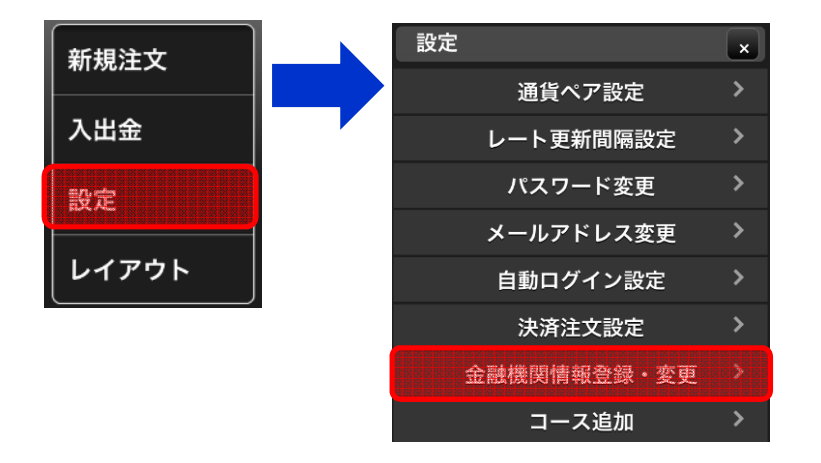

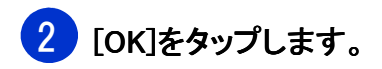

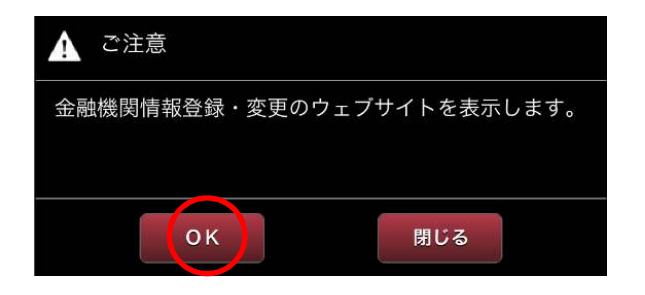

### 3 ウェブサイト内の必要項目を入力します。

#### ご出金先金融機関情報の入力

ご本人様以外の口座はご指定になれません。 ※ゆうちょ銀行を選択される場合、口座番号欄には7桁の振込専用番号をご入力くださいますようお願い致します。 <u>詳しくは</u> こちら

| 銀行 1<br>(必須)   | 0036 銀行選択 楽天<br>「銀行選択」をクリックし、ご入力ください。      |
|----------------|--------------------------------------------|
| 支店<br>(必須)     | 703 銀行支店選択 法人第三<br>「銀行支店選択」をクリックし、ご入力ください。 |
| 口座種別<br>(必須)   | 普通                                         |
| 口座番号 4<br>(必須) | 123456                                     |
| 口座名義人(カナ)      | センテストジュウニ<br>※口座名義人は変更できません。               |

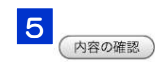

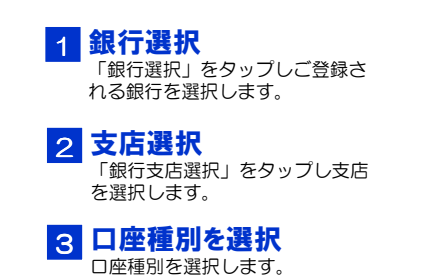

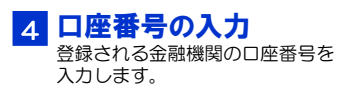

#### 5 内容の確認

設定を完了後、タップして下さい。 確認画面に切り替わります。 ※確認画面で「登録」をタップして 登録完了です。

## 8 困ったときは

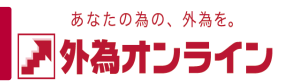

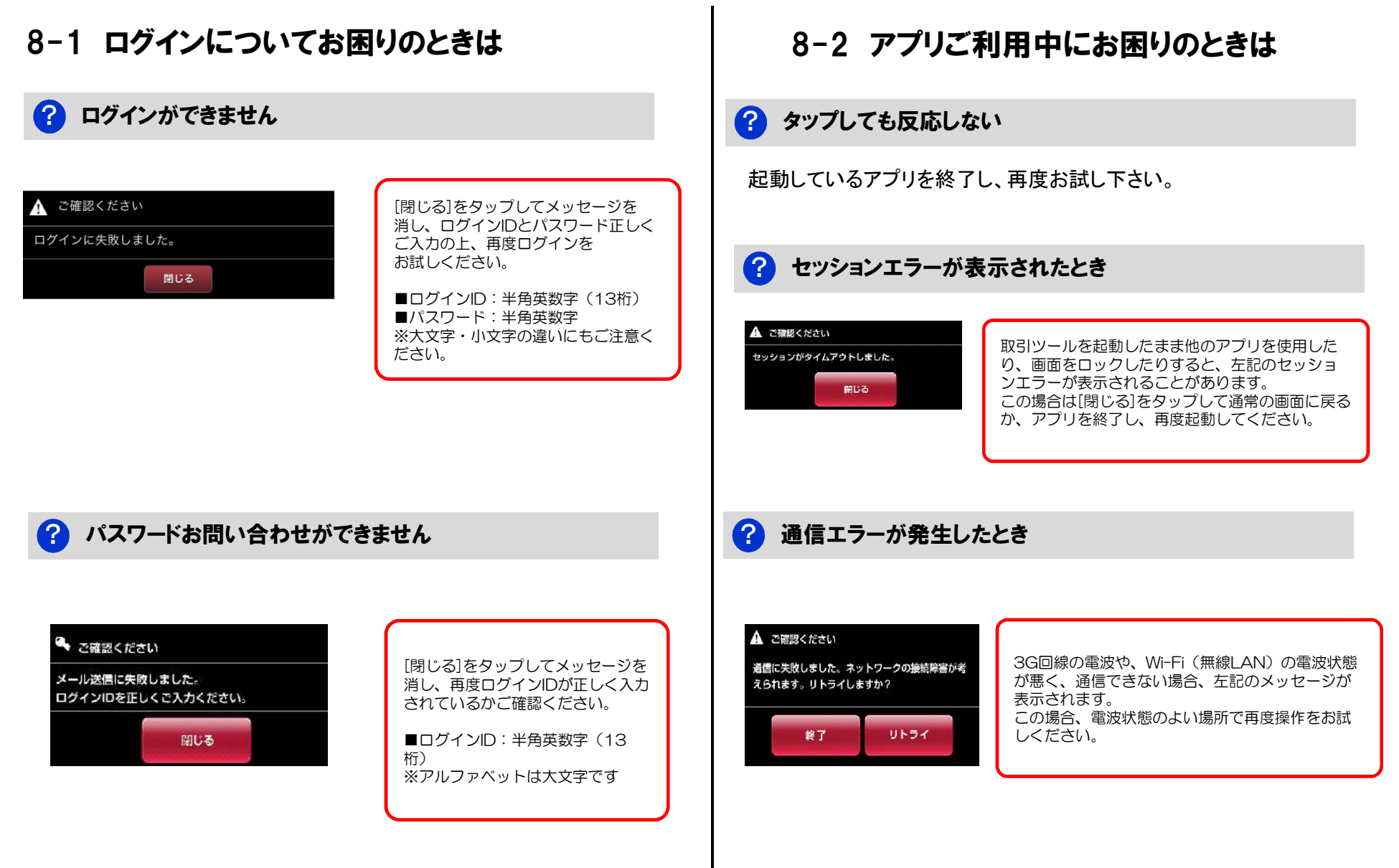